# LK 162 SmartStove®

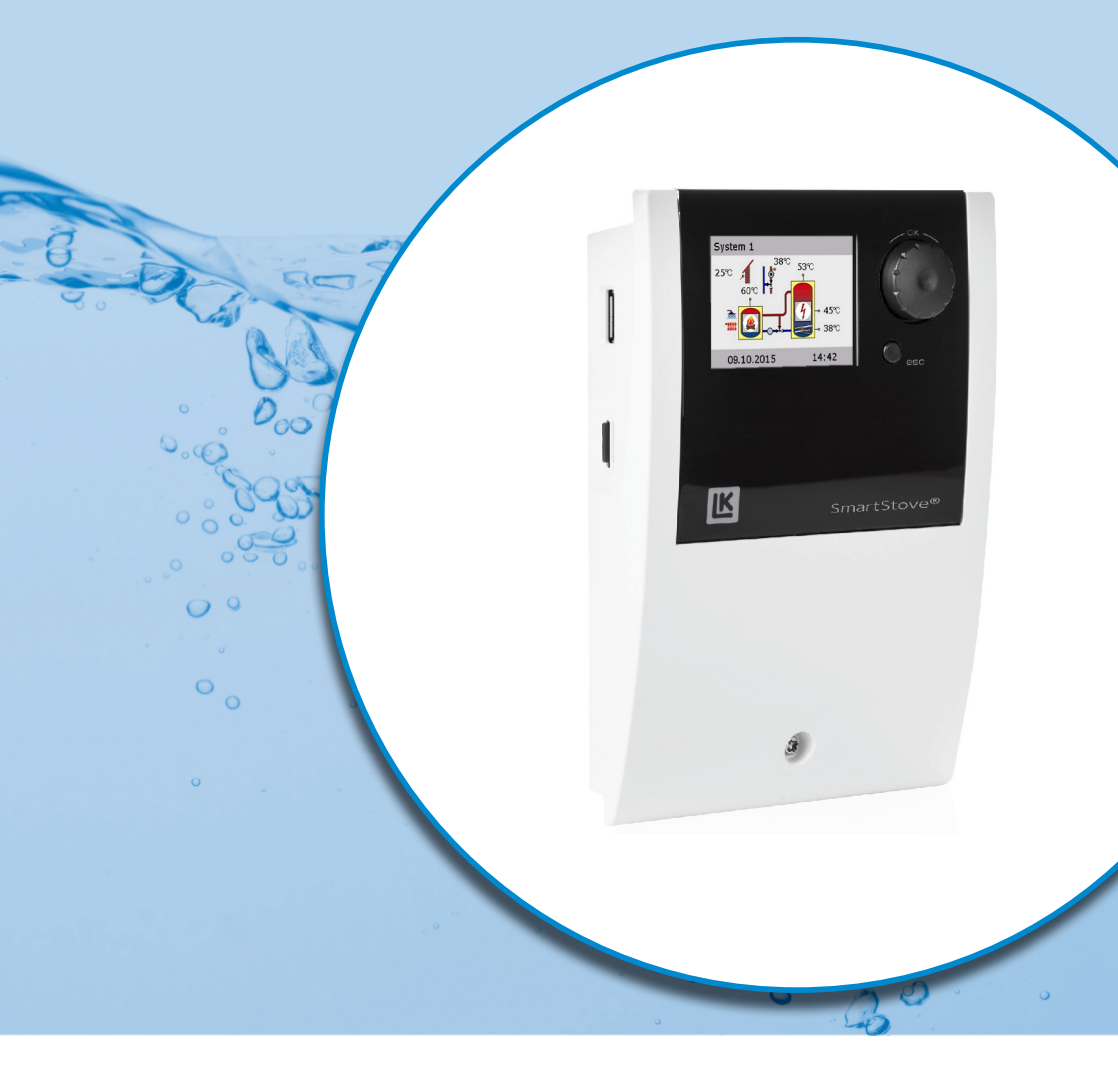

# MONTERINGS- OCH BRUKSANVISNING

TEMPERATURDIFFERENSREGULATOR FÖR RUMSUPPVÄRMNINGSSYS-TEM OCH VARMVATTENSYSTEM SOM DRIVS AV BRÄNSLEKÄLLOR FÖR FASTA BRÄNSLEN, NÄMLIGEN VED- OCH PELLETSKAMINER.

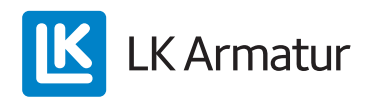

Den här monterings- och bruksanvisningen är en väsentlig del av produkten.

> Läs monterings- och bruksanvisningen noggrant innan du använder produkten.

> Behåll monterings- och bruksanvisningen under hela produktens livslängd.

Ursprungsversion på engelska ©LK Armatur 2015 – Rätten till ändringar förbehålles.

Innehållet i denna monterings- och bruksanvisning är immateriell egendom som tillhör LK Armatur AB.

Alla former av återgivning, mångfaldigande, spridning eller bearbetning av denna dokumentation, samt analys, användning eller publicering av densamma är, utan tillstånd, förbjudet.

Rättigheterna till orden och logotyperna ›LK SmartStove®‹ är exklusiv egendom som tillhör LK Armatur AB.

Rättigheterna till andra märken, namn eller logotyper som kan förekomma i dokumentationen tillhör respektive utvecklare/licenstagare.

# Innehållsförteckning

| Innehållsförteckning                                                          | 3  |
|-------------------------------------------------------------------------------|----|
| Viktig information                                                            | 7  |
| Säkerhetsinformation                                                          | 7  |
| Användningsvillkor                                                            | 7  |
| Avsedd användning                                                             | 8  |
| Beskrivning                                                                   | 9  |
| Leveransomfattning                                                            | 9  |
| Montering och anslutning                                                      | 9  |
| Datagränssnitt                                                                | 10 |
| Dataloggning                                                                  | 11 |
| Använda regulatorn                                                            |    |
| Regulatorelement                                                              |    |
| Display                                                                       |    |
| Informationsfönster                                                           |    |
| Driftläge                                                                     | 14 |
| Kommunikationsfönster                                                         | 15 |
| Hydraulscheman                                                                |    |
| Hvdraulsymboler                                                               |    |
| Hvdraulschema 1: Vedkamin                                                     |    |
| Anslutning av hvdraulschema 1                                                 |    |
| Hydraulschema 2: Vedkamin, tank med zonventil                                 |    |
| Anslutning av hydraulschema 2                                                 |    |
| Hydraulschema 3: Vedkamin, tank med laddningszoner,                           |    |
| extern varmvattentank                                                         | 19 |
| Anslutning av hydraulschema 3                                                 | 19 |
| Hydraulschema 4: Pelletskamin med kombinationstank                            | 20 |
| Anslutning av hydraulschema 4                                                 | 20 |
| Hydraulschema 5: Pelletskamin                                                 | 21 |
| Anslutning av hydraulschema 5                                                 | 21 |
| Hydraulschema 6: Pelletskamin med extern tillskottsvärme                      | 22 |
| Anslutning av hydraulschema 6                                                 | 22 |
| Hydraulschema 7: Pelletskamin, tank med laddningszoner, extern varmvattentank | 23 |
| Anslutning av hydraulschema 7                                                 | 23 |
| Funktioner för kaminstyrning                                                  | 24 |
| Eld-detektering                                                               | 24 |
| Eld-detektering med pelletskamin                                              | 24 |
| Dynamisk pumpfördröjning (DPD                                                 | 24 |
| Dynamisk pumpreglering                                                        | 24 |
| Övertemperaturskydd                                                           | 25 |

| Frostskydd                                           | 26             |
|------------------------------------------------------|----------------|
| Antilegionellafunktion                               | 26             |
| Tillskottsvärme                                      | 26             |
| Begäran om värme                                     | 27             |
| Begäran om värme med vedkamin                        | 27             |
| Begäran om värme med pelletskamin                    | 27             |
| Termostatfunktioner                                  | 28             |
| Temperaturtermostat "Värma"                          | 28             |
| Temperaturtermostat "Kyla"                           | 28             |
| Timerfunktion                                        | 28             |
| Timertermostat                                       | 29             |
| Temperaturkomparator                                 | 29             |
| Temperaturtermostat "Fönster"                        | 29             |
|                                                      | 20             |
| Automatiskt unitiage                                 | 30             |
| Inställningar under drift                            | 31             |
| Menystruktur                                         | 31             |
| Huvudmeny                                            | 32             |
| Analys                                               | 32             |
| Inställningar                                        | 34             |
| Basfunktioner                                        | 36             |
| Övervakning                                          | 38             |
| Access                                               | 38             |
| Om                                                   | 39             |
| Schema                                               | 39             |
| Montering                                            | 40             |
| Mått                                                 | 40             |
| Önnna nlintskvddet                                   | 40             |
|                                                      | <del>4</del> 0 |
| Komponenternas benämningar                           |                |
|                                                      |                |
| Elanslutning                                         | 44             |
| Anslutningsklämmor                                   | 44             |
| Kabelförberedelse                                    | 45             |
| Anslutning av en zonventil till RO1/RO2              | 46             |
| Anslutning av en zonventil till REL                  | 46             |
| Anslutning av en pump till REL                       | 46             |
| Blockerar anslutning av en pump till REL             | 47             |
| Anslutning av en värmepanna till REL                 | 47             |
| Anslutning av en extern värmekälla till REL          | 47             |
| Blockera anslutning av en extern värmekälla till REL | 48             |
| Blockerar anslutning av en pump till RO2             | 48             |
| Anslutning för värmebegäran till RO1                 | 48             |

| Högeffektiv cirkulationspump                     |    |
|--------------------------------------------------|----|
| Idrifttagning                                    | 50 |
| Basinställningar                                 |    |
| Ladda en befintlig konfiguration                 | 51 |
| Välj system                                      | 51 |
| Kontrollista                                     | 51 |
| Inställningar i installatörsläge                 | 54 |
| Access                                           | 54 |
| Huvudmeny                                        | 54 |
| Analys                                           | 55 |
| Inställningar                                    |    |
| Basfunktioner                                    |    |
| Skyddstunktioner                                 |    |
| Overvakning                                      |    |
| Access                                           |    |
| Programuppdatering                               |    |
| Sammanfattning av parametrarna i >Basfunktioner< |    |
|                                                  | 70 |
| Storningar                                       |    |
| Serviceassistent                                 |    |
| Exempel på skyddsfunktion                        | 73 |
| Exempel på störningar                            |    |
|                                                  | 77 |
| Byta apparatsakningen                            |    |
| Tekniska uppgifter                               | 79 |
| TemperaturdifferensregulatorLK SmartStove®       | 79 |
| Nätanslutning                                    |    |
| Maximalt ledningstvärsnitt som får anslutas      |    |
| Granssnitt 151/152/153/154/155/156               |    |
| Gidlissiilli 137/130                             |    |
| Konnlingsutgång REL: växlingskontakt             |    |
| Gränssnitt för analoga Vortex-flödessensorer     |    |
| Demontering/kassering                            | 81 |
| Garanti och ansvar                               |    |
| Idrifttagningsprotokoll                          | 83 |
| Begäran om service                               |    |
| CE-försäkran om överensstämmelse                 |    |

# INNEHÅLLSFÖRTECKNING

| x |
|---|
|---|

# Viktig information

#### Säkerhetsinformation

Monterings- och bruksanvisningen beskriver möjliga faror:

PARA anger en stor risk för allvarliga personskador eller dödsfall.

VARNING anger en möjlig risk för allvarliga personskador.

FÖRSIKTIGT anger en möjlig risk för lättare personskador.

OBS! anger en möjlig risk för skador på utrustningen.

Säkerhetsanvisningarna i monterings- och bruksanvisningen måste ovillkorligen följas vid hantering av temperaturdifferensregulatorn LK SmartStove<sup>®</sup> och hela anläggningen!

#### Användningsvillkor

Den här anvisningen beskriver installation, idrifttagning, betjäning, underhåll och demontering av temperaturdifferensregulatorn LK SmartStove<sup>®</sup> för värmekällor med fasta bränslen, som ved- och pelletskaminer.

När anläggningen används ska den tekniska dokumentationen för alla använda komponenter som kaminer, värmepannor, ackumulatortankar, pumpar, blandare, ventiler komponenter osv. följas.

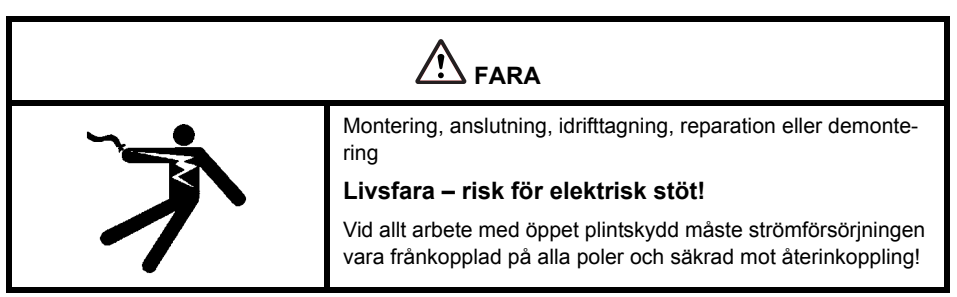

Regulatorn betjänas av den som äger hela värmeanläggningen, dvs. av en teknisk lekman i de allra flesta fall.

| MEDDELANDE | Regulatorn kan aldrig vara ett substitut för anläggningstekniskt nödvändiga säkerhetskomponenter! |
|------------|---------------------------------------------------------------------------------------------------|
|------------|---------------------------------------------------------------------------------------------------|

Du måste läsa igenom den här monterings- och bruksanvisningen och säkerhetsanvisningarna noggrant och förstå informationen innan regulatorn används. Följ alla säkerhetsanvisningarna och rådfråga en specialist vid oklarheter.

| - | MEDDELANDE | Den som installerar regulatorn måste informera ägaren om hur       |
|---|------------|--------------------------------------------------------------------|
|   |            | LK SmartStove <sup>®</sup> används och fungerar, samt hantering av |
|   |            | utrustningen.                                                      |

Den här monterings- och bruksanvisningen och all medföljande dokumentation ska vara tillgänglig för framtida bruk.

Om du flyttar eller säljer utrustningen, ska dokumentationen överlämnas till den nya ägaren.

| MEDDELANDE | När enheten är i drift får den endast vara tillgänglig för vuxna |
|------------|------------------------------------------------------------------|
|            | personer med lämpliga kunskaper och erfarenheter.                |

| MEDDELANDE | Använd endast en torr eller lätt fuktad trasa vid rengöring och skötsel av kåpan, manöverdonen och displayen.                                   |
|------------|----------------------------------------------------------------------------------------------------|
|            | Låt aldrig ytorna komma i kontakt med rengörings- eller lös-<br>ningsmedel. Matta, spröda eller upplösta plastdelar måste<br>omgående bytas ut. |
|            | Apparaten får inte användas om kåpan är skadad!                                                                                                 |

#### Avsedd användning

Temperaturdifferensregulatorn LK SmartStove<sup>®</sup> får endast användas som regulator för styrning av ved- och pelletskaminer.

Användningen måste motsvara alla beskrivna specifikationer.

Regulatorn får endast installeras och ställas in av en fackman.

Installatören måste ha läst igenom och förstått bruksanvisningen. Installatören ska beskriva alla relevanta funktioner för ägaren.

Vid drift måste kåpan vara fri från skador och stängd.

## Beskrivning

Temperaturdifferensregulatorn LK SmartStove<sup>®</sup> är en självständig elektronisk regulator för utanpåliggande montering som används för styrning av ved- och pelletskaminer.

Regulatorn skyddas av en tredelad kåpa av tålig plast som endast kan öppnas med verktyg (skruvmejsel PH2).

Regulatorn betjänas med två manöverdon. Indikatorer visas på en bakgrundsbelyst färgdisplay.

#### Leveransomfattning

- 1 Temperaturdifferensregulator LK SmartStove®
- 4 temperatursensorer (Pt 1000, 4 m kabel)
- 1 CD med bruksanvisning

#### Montering och anslutning

Innan regulatorn installeras elektriskt måste den sitta fast på en lodrät, stabil yta (vägg), se "Montering" på sidan 40.

Regulatorn och utgångarna måste anslutas till elförsörjningsnätet i enlighet med angivna tekniska data, se "Elanslutning" på sidan 44.

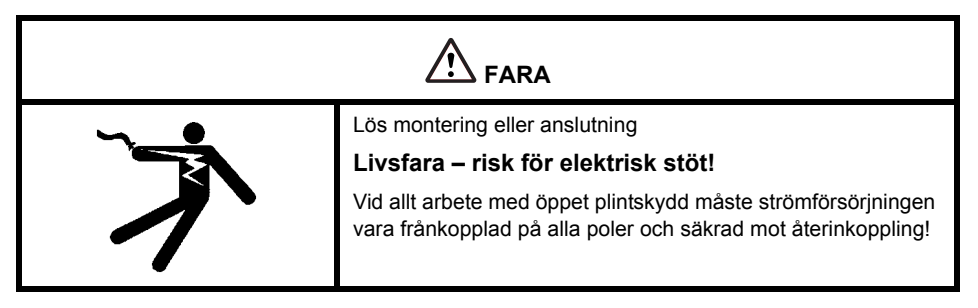

Regulatorn får endast monteras, anslutas, tas i drift, repareras och demonteras av fackpersonal.

Alla temperatursensorer har två likvärdiga anslutningar som alltså kan bytas ut inbördes. Polariteten är inte av betydelse här.

Givarledningarna kan förlängas upp till 100 m. Ett ledningstvärsnitt på 2 x 1,5 mm<sup>2</sup> rekommenderas.

#### BESKRIVNING

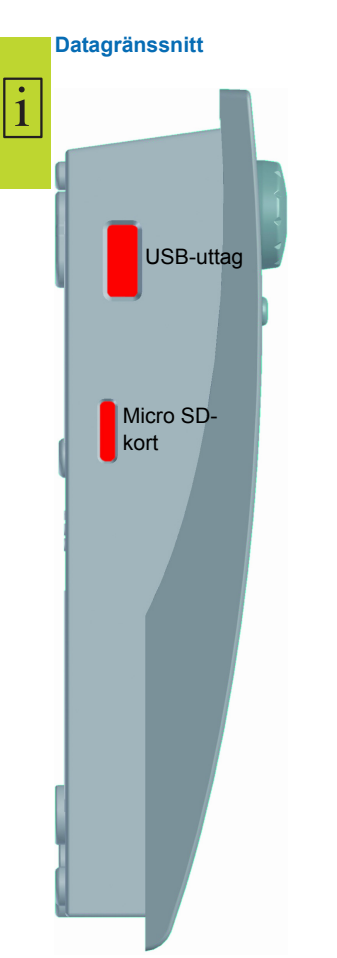

Regulatorn har följande datagränssnitt:

l urskärningen på vänster sida av kåpans underdel finns ett USB-uttag och ett fack för ett lagringsmedium (Micro SD-kort).

Över detta gränssnitt kan t.ex. felmeddelanden eller loggdata läsas av eller mjukvaruuppdateringar laddas.

USB-anslutningen ger tillgång till Micro SD-kortet.

Endast SD-kort som godkänts av tillverkaren får användas.

Regulatorn känner automatiskt igen Micro SD-kortet.

Innan Micro SD-kortet tas bort måste du välja ›Mata ut SD-kortet‹ under ›1.2 Inställningar‹, annars kan det uppstå dataförlust.

Micro SD-kortet måste formateras med en dator eftersom regulatorn endast kan läsa formaterade SD-kort.

| MEDDELANDE | Micro SD-kort som rekommenderas av tillverkaren: |
|------------|--------------------------------------------------|
|            | Transcend <sup>®</sup> 2 GB produktnr. TS2GUSDC  |
|            | Transcend <sup>®</sup> 4 GB HC                   |
|            | Transcend <sup>®</sup> 1 GB HC                   |
|            | Verbatim 2 GB                                    |
|            | PNY 2 GB                                         |
|            | hp 2 GB                                          |
|            | SanDisk 2 GB                                     |
|            |                                                  |

#### Dataloggning

Om ett Micro SD-kort sätts in i enheten är dataloggning alltid aktiv på regulatorn. Data sparas till mappen LOGFILES.

Loggfilen sparas i CSV-format så att filerna enkelt kan importeras till kalkyl- eller presentations-program. En ny fil skapas för varje dag. Data sparas var 10:e sekund. Nedanstående värden registreras och varje rad innehåller följande information:

- Tid på dagen (timmar, minuter, sekunder)
- Aktuella temperaturvärden på TS1–TS6
- Utgångsstatus (varvtal) för RO1, RO2, REL, TS7, TS8
- Låsstatusar (säkerhetsfunktioner)
- Felkoder

I rubriken för varje fil visas datum, regulator-ID.

## Använda regulatorn

#### Manöverdon

1

Hela temperaturdifferensregulatorn LK SmartStove<sup>®</sup> ställs in och drivs med två manöverdon på apparatens framsida.

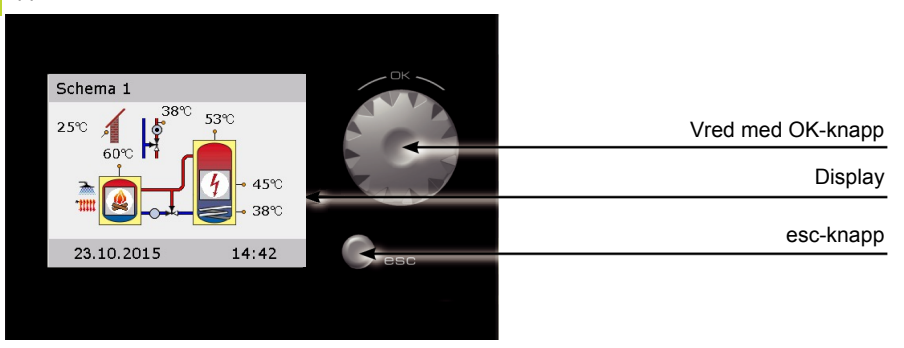

Alla inställningar och avläsningar sker med hjälp av vredet och esc-knappen.

- Vrid på vredet för att söka i menyn efter specifika menyalternativ på displayen markeras det valbara menyalternativet med annan bakgrundsfärg.
- Tryck på vredet (OK) för att bekräfta det valda menyalternativet.

En tillhörande undermeny öppnas eller också aktiveras det valda alternativet.

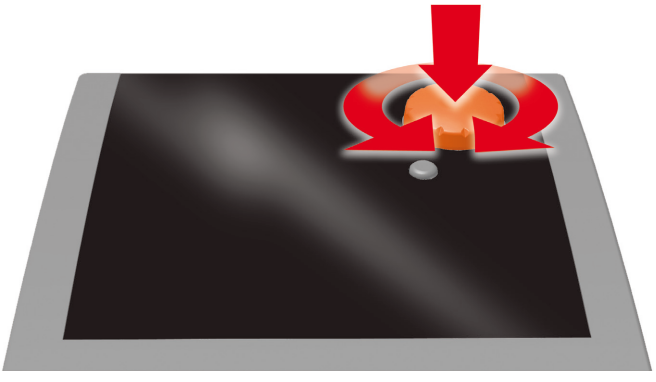

#### Vred

• Tryck på esc-knappen för att gå tillbaka en nivå från det aktuella alternativet.

Om inget val görs inom den förinställda tiden (30–255 s), återgår regulatorn automatiskt till startnivån.

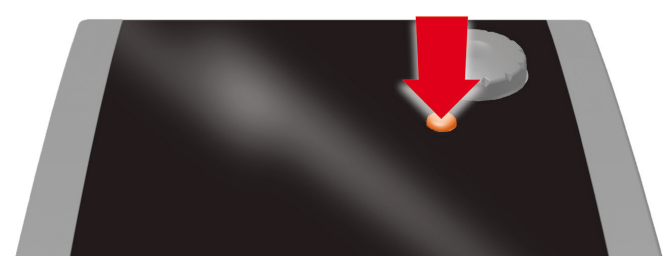

esc-knapp

#### Display

Temperaturdifferensregulatorn LK SmartStove<sup>®</sup> är utrustad med en fullgrafikfärgdisplay med permanent bakgrundsbelysning som visar driftstatusen och används för kommunikation vid inställningar, störningar, ändringar och analys.

Så länge regulatorn får matningsspänning är displayen aktiv.

Efter en förinställd tid (30-255 s) dämpas bakgrundsbelysningen till 10 %.

#### Informationsfönster

Under normal drift visas informationsfönstret. Det visar det aktiva systemet, systemets status, de aktuella temperaturerna och det animerar aktiva hydrauliska komponenter.

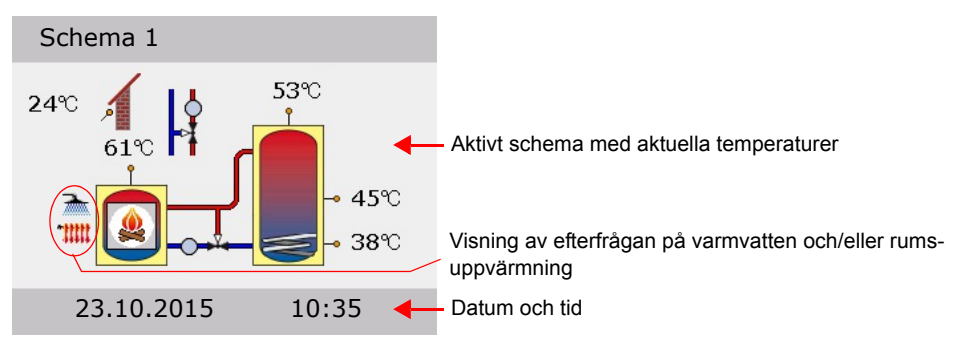

(Exempel)

| MEDDELANDE | Realtidsklockan har en effektreserv på minst 8 timmar.                                                                                     |
|------------|----------------------------------------------------------------------------------------------------|
|            | Om styrenheten kopplas bort från strömförsörjningen under<br>längre tid måste datum och tid ställas in, se "Inställningar" på<br>sidan 34. |

#### Driftläge

1

När du vrider på vredet medan informationsfönstret visas kommer skärmen »Driftläge« att visas.

- Följande driftlägen är tillgängliga:
- Komfortläge: Ger mer lagrad energi som kan användas över tid.
- Ekonomiläge: Sparar energi och lagrar endast ett minimum.

Om du ska välja inställningen Eco eller Comfort beror på dina krav, årstid och uppvärmningsanlägg-ning. Vid byte från Eco till Comfort använder styrenheten temperatursensorer i andra lägen. Det här avgör när styrenheten avbryter en begäran om värme.

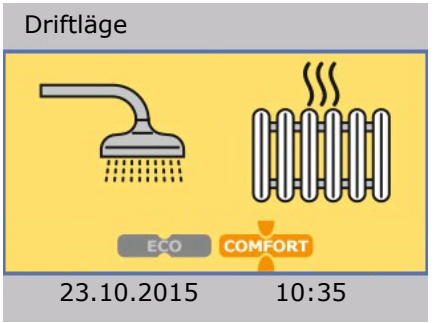

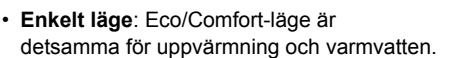

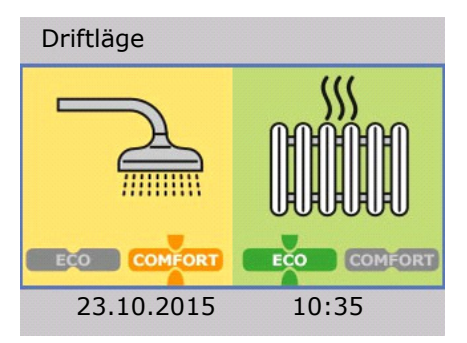

• Separat läge: Eco/Comfort-läge kan väljas individuellt för uppvärmning och varmvatten.

Du kan ändra driftläge genom att trycka en gång på vredet.

När du har konfigurerat separat läge kan du vrida ratten för att växla mellan uppvärmning och varmvatten.

Enkelt läge kan aktiveras >Enkel Eco/Comf under driftsättningen, se "Kontrollista" på sidan 51. Gå tillbaka till informationsfönstret med knappen *esc*.

#### Kommunikationsfönster

När du *trycker på vredet* medan informationsfönstret visas kommer kommunikationsfönstret att visas. Där visas en meny över funktioner och parametrar som kan väljas.

"Menystruktur" på sidan 31

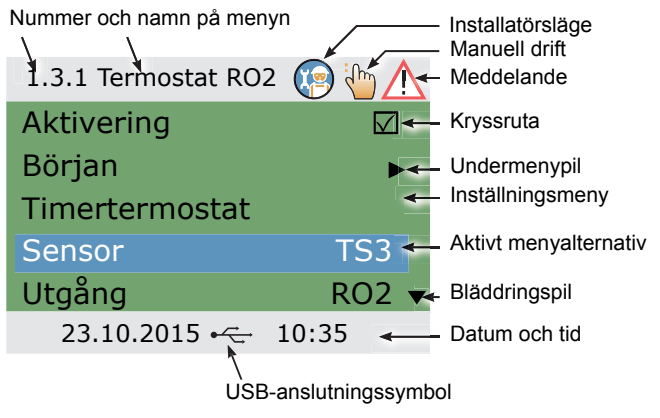

(Exempel)

Gå tillbaka till informationsfönstret med knappen esc.

# Hydraulscheman

| MEDDELANDE | Bestäm redan vid planeringen uppbyggnaden för ved- eller<br>pelletsvärmeanläggning så att konstruktionen överensstäm-<br>mer med ett av regulatorns hydraulscheman.                                                   |
|------------|----------------------------------------------------------------------------------------------------|
|            | Om ett befintligt system ska kompletteras eller om en regulator<br>ska bytas ut mot en annan, måste man säkerställa att LK<br>SmartStove <sup>®</sup> kan användas för att styra den befintliga konfigu-<br>rationen. |
|            | Givarna ansluts till TS1–TS6, och pumparna och ventilerna till RO1/RO2/REL/TS7/TS8 – gränssnitten tilldelas respektive funktion vid idrifttagningen.                                                                  |

#### **Hydraulsymboler**

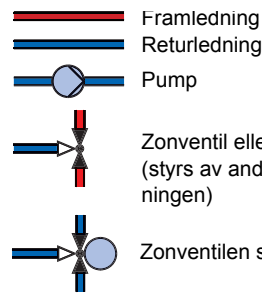

Returledning Pump

Zonventil eller blandningsventil (styrs av andra komponenter i anläggningen)

Zonventilen styrs av LK SmartStove®

Temperaturgivare

Utomhustemperatursensor

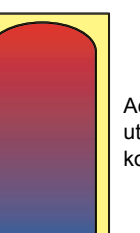

Ackumulatortank utan interna komponenter

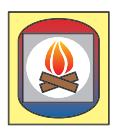

Vedkamin

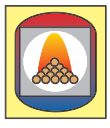

Pelletskamin

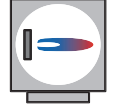

Värmepanna med t.ex. fossila bränslen/ fastbränsle/värmepump osv.

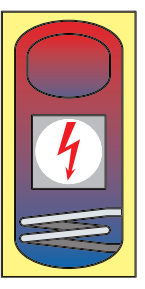

Ackumulatortank

- Inbyggd varmvattenberedare
- Tillskottsvärme, t.ex. elektrisk
- Värmeväxlare
- Solvärmeslinga

#### Hydraulschema 1: Vedkamin

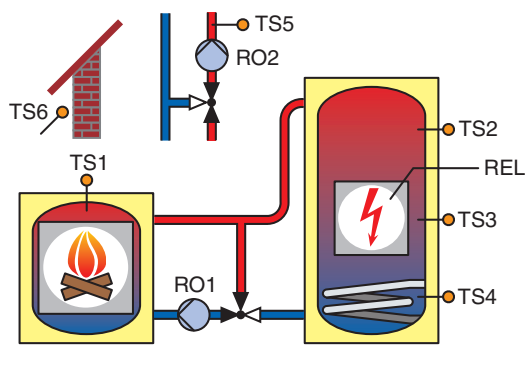

## TS1: Kamingivare TS2: Tankgivare, övre TS3: Tankgivare, mitten TS4: Tankgivare, nedre TS5: Framledningsgivare (tillval) TS6: Utomhustemperaturgivare (tillval) RO1: Laddningspump RO2: Blockering av uppvärmningspump REL: Tillskottsvärme

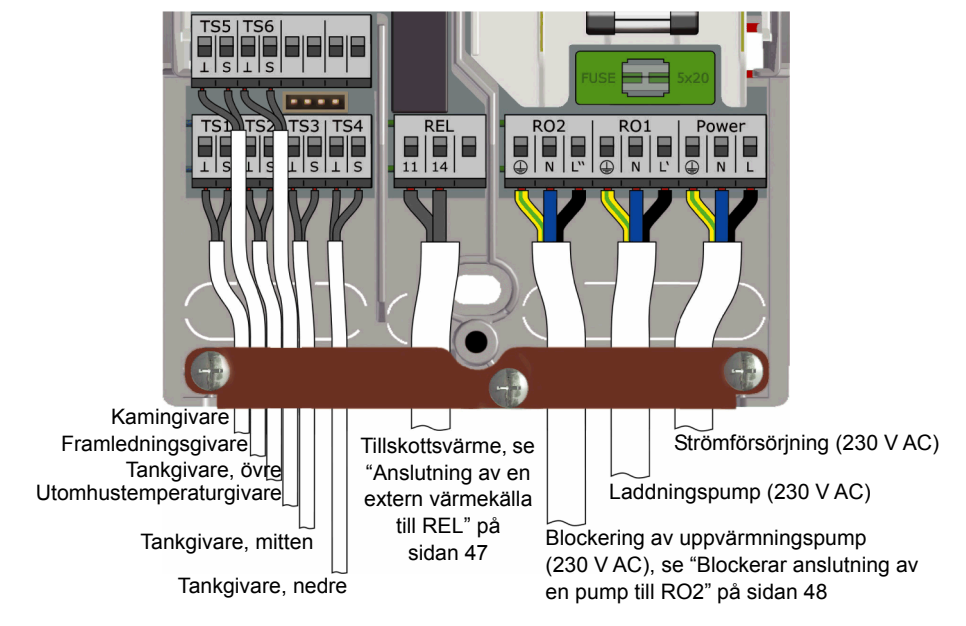

#### Hydraulschema 2: Vedkamin, tank med zonventil

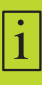

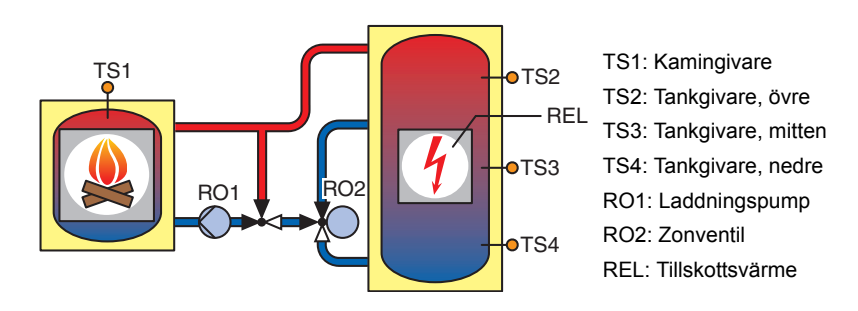

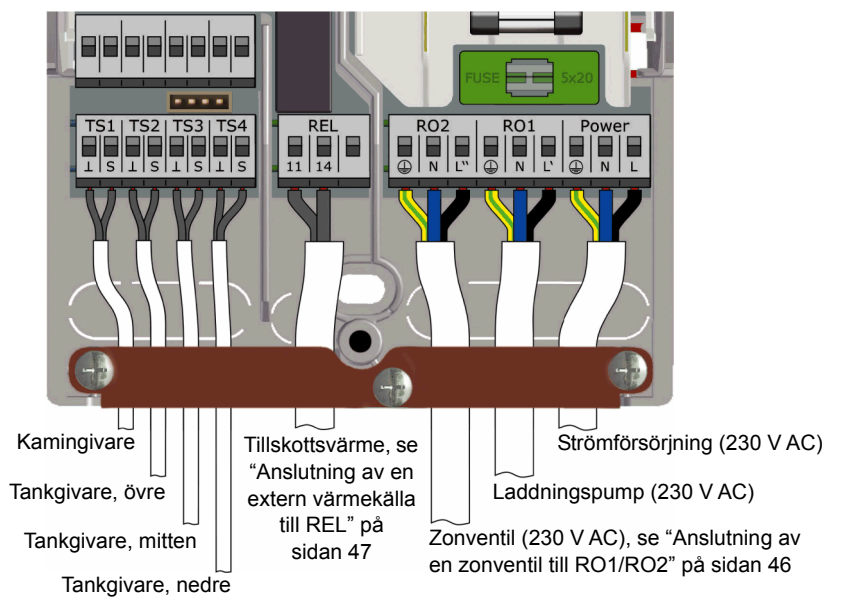

#### Hydraulschema 3: Vedkamin, tank med laddningszoner, extern varmvattenberedare

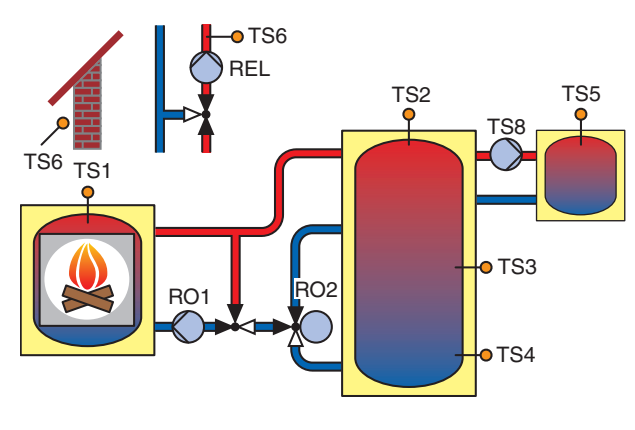

TS1: Kamingivare TS2: Tankgivare, övre TS3: Tankgivare, mitten TS4: Tankgivare, nedre TS5: Varmvattenberedargivare TS6: Framledningsgivare **eller** utomhustemperaturgivare (tillval) RO1: Laddningspump RO2: Zonventil REL: Blockering av uppvärmningspump TS8: Varmvattenpump

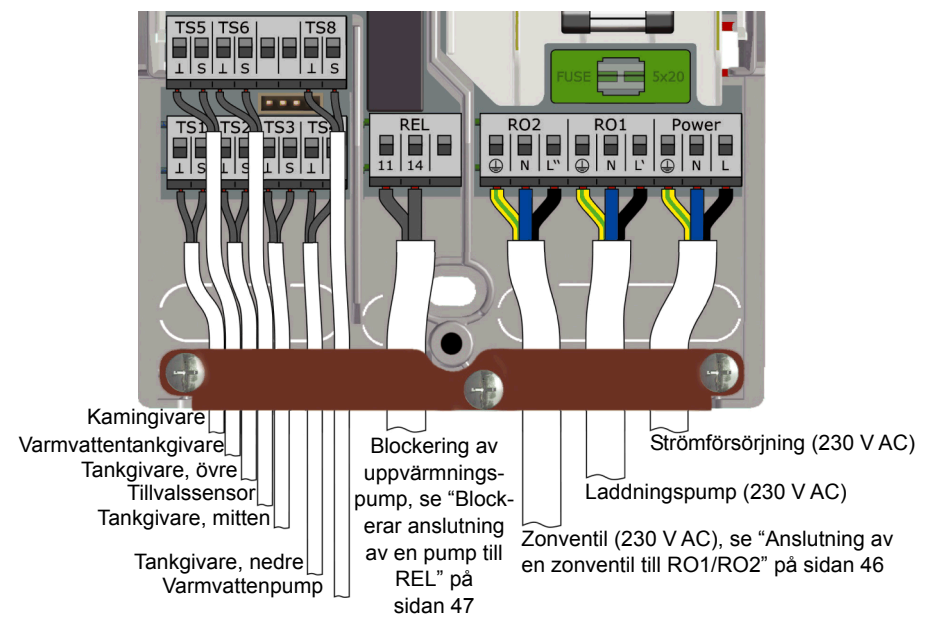

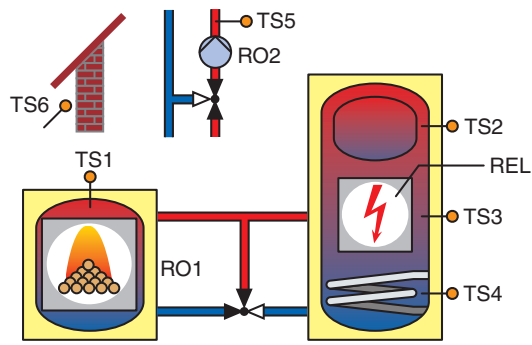

#### Hydraulschema 4: Pelletskamin med kombinationstank

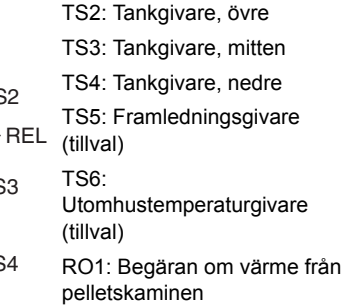

TS1: Kamingivare

RO2: Blockering av uppvärmningspump RFI · Tillskottsvärme

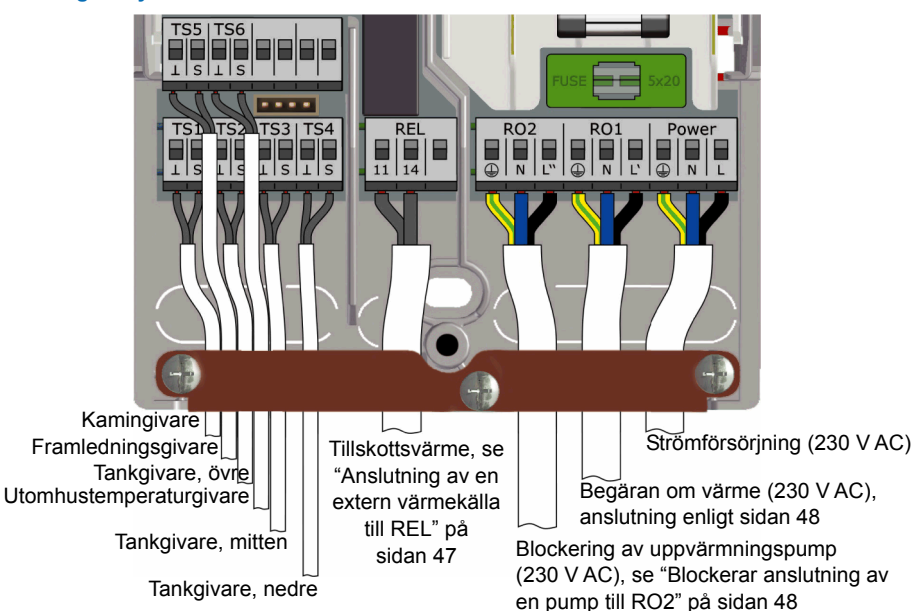

1

# TS1 TS1 RO1 TS4 TS3 RO1 TS3 TS4

TS1: Kamingivare TS2: Tankgivare, övre

- TS3: Tankgivare, mitten
- TS4: Tankgivare, nedre

TS5: Framledningsgivare (tillval)

- TS6: Utomhustemperaturgivare (tillval)
- RO1: Begäran om värme från pelletskaminen

RO2: Blockering av uppvärm-ningspump REL: Tillskottsvärme

#### Anslutning av hydraulschema 5

Hydraulschema 5: Pelletskamin

TS5 | TS6 SIS RO2 RO1 TS3|TS4 REL Power 11 SLS Kamingivare Strömförsörjning (230 V AC) Framledningsgivare Tillskottsvärme, se Tankgivare, övre "Anslutning av en Begäran om värme (230 V AC), se Utomhustemperaturgivare extern värmekälla "Anslutning för värmebegäran till till REL" på Tankgivare, mitten RO1" på sidan 48 sidan 47 Tankgivare, nedre Blockering av uppvärmningspump (230 V AC), se "Blockerar anslutning av en pump till RO2" på sidan 48

#### Hydraulschema 6: Pelletskamin med extern tillskottsvärme

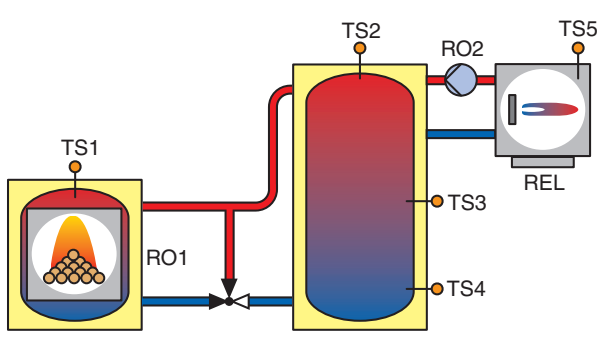

- TS1: Kamingivare
- TS2: Tankgivare, övre

TS3: Tankgivare, mitten

- TS4: Tankgivare, nedre
- TS5: Sensor för extern tillskottsvärme\*

RO1: Begäran om värme från pelletskaminen

- RO2: Tillskottsvärmepump\*
- REL: Extern tillskottsvärme\*
- \* tillval

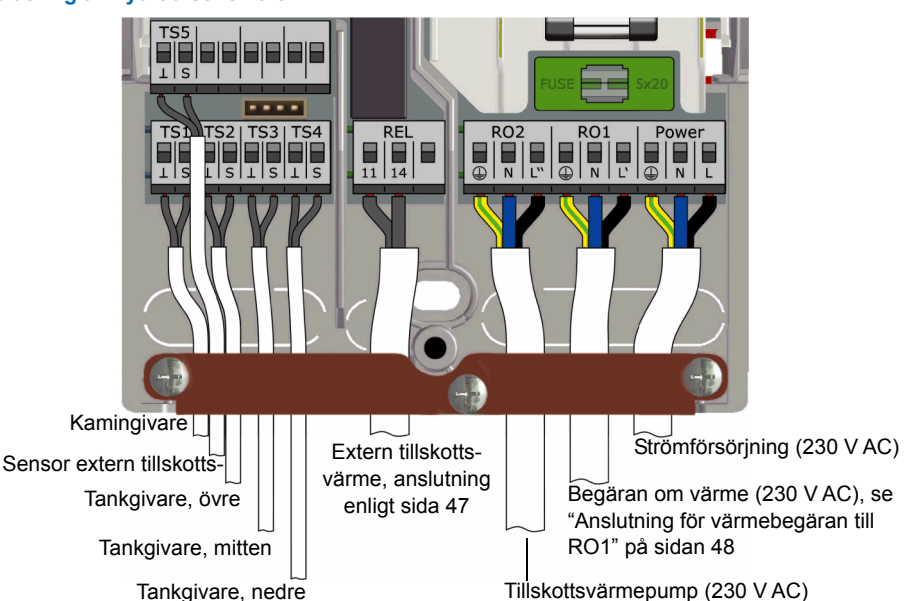

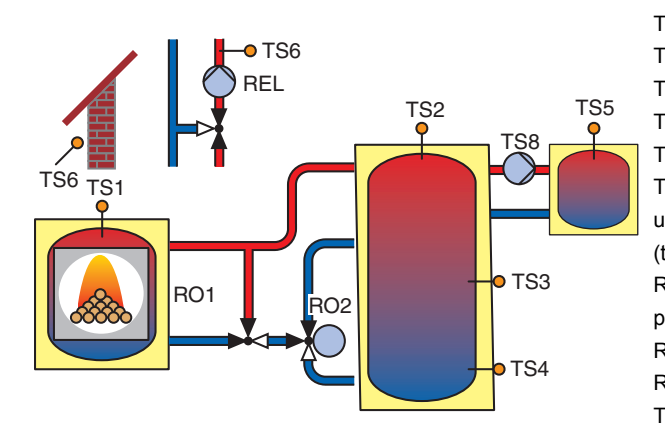

#### Hydraulschema 7: Pelletskamin, tank med laddningszoner, extern varmvattenberedare

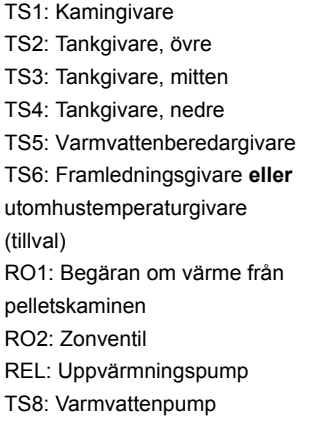

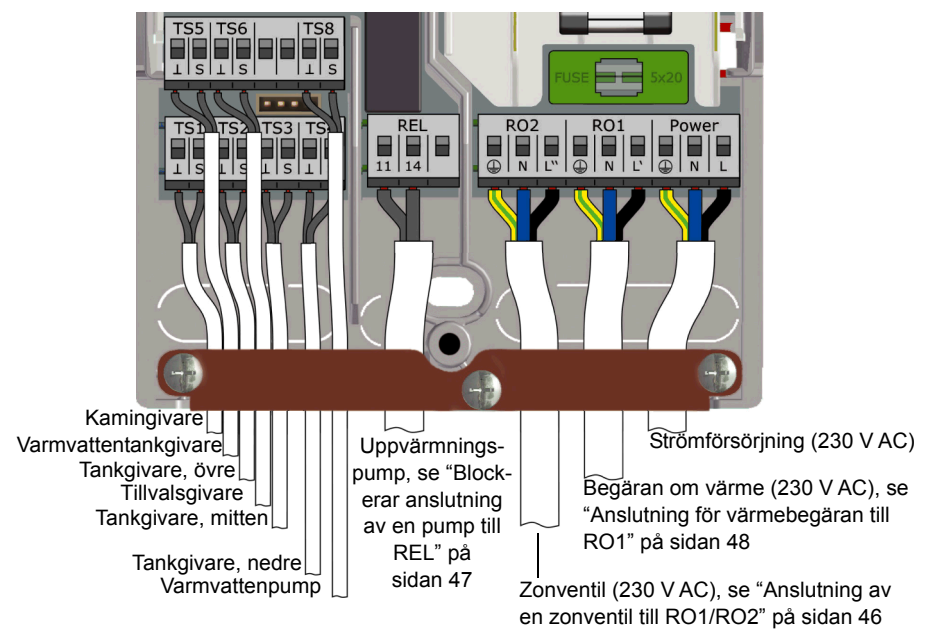

# Funktioner för kaminstyrning

# 1

#### Eld-detektering

Funktionen eld-detektering används för att känna av om det brinner i ved- eller pelletskaminen. När eld detekteras visas en flamsymbol ( eller ). Eld-detektering utförs genom övervakning av kaminens temperatur (TS1).

#### Eld-detektering med pelletskamin

Om ett system med pelletskamin konfigureras är tillvalet "eld-detektering med pellets" tillgänglig för att tillåta eld-detektering i kombination med pellets.

- Om "eld-detektering med pellets" har aktiverats slås eldavkänning till och från på samma sätt som med vedkaminer.
- Om "eld-detektering med pellets" avaktiveras kommer flamsymbolen att markeras när begäran om värme från kaminen (RO1) är aktiv.

#### Dynamisk pumpfördröjning (DPD

När det eldas i kaminen måste ett startvillkor uppfyllas för laddningspumpen.

Den dynamiska pumpfördröjningen >DPD< beräknas som produkten av temperatur och tid från den punkt när kamintemperaturen (TS1) passerar en inställd kamintemperatur >Start laddn.<. När DPDbörvärdet uppnås startar pumpen.

Den dynamiska pumpfördröjningen kan ställas in i installatörsläge, se "Basfunktioner" på sidan 55.

#### **Dynamisk pumpreglering**

Laddningspumpen bör ha varvtalsreglering för att hålla en fast kamintemperatur.

Under idrifttagning, se "Kontrollista" på sidan 51, väljs pump med fast eller reglerbart varvtal. Varvtalsreglering är endast tillgängligt för pumpar med hög effektivitet (PWM eller analogt 0–10 V).

- Om en pump med fast varvtal används, startar pumpen när en fast kamintemperatur uppnås >Start laddn< och att den dynamiska pumpfördröjningen uppfyllts. Den dynamiska pumpfördröj- ningen aktiveras när kamintemperaturen (TS1) stiger över den inställda kamintemperaturen >Start laddn.<.
   </li>
- Om en pump med reglerbart varvtal används, startar pumpen vid min. varvtal på samma sätt som med fast varvtal ovan. Pumpregleringen startar då ett separat börvärde (>Start laddn< + >Laddn offset<) uppfyllts.</li>

Följande diagram visar den dynamiska pumpfördröjningen och den dynamiska pumpregleringen.

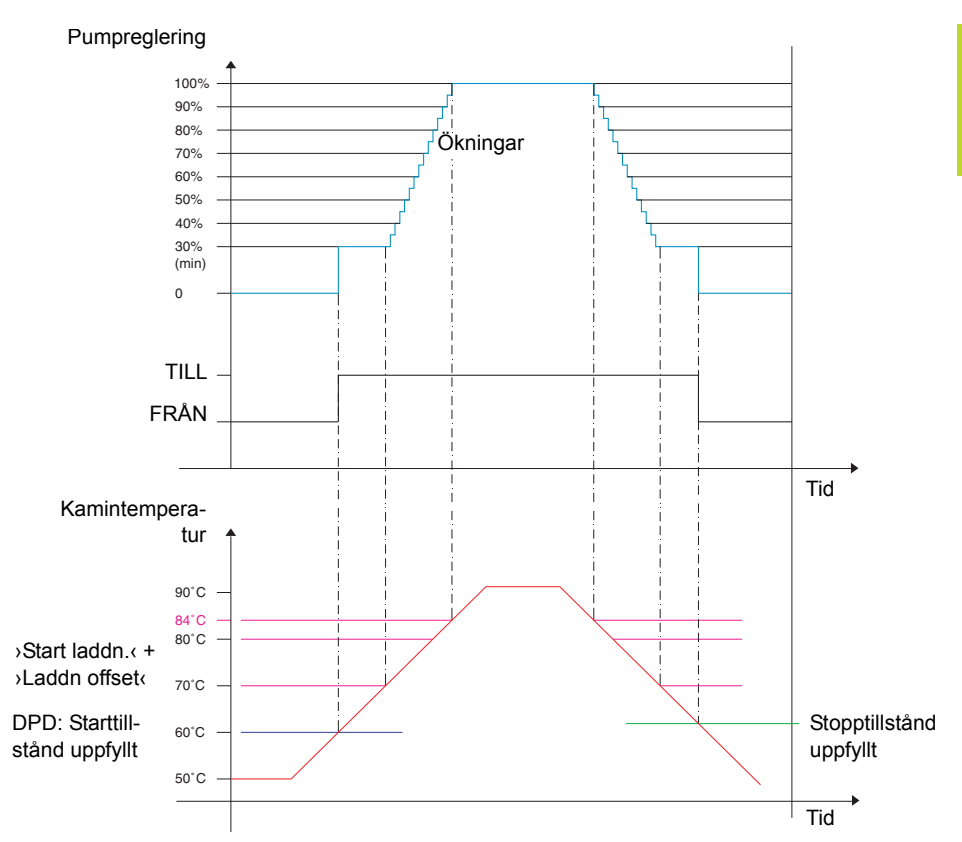

Pumpen startar när en fast kamintemperatur >Start laddn.< och den dynamiska pumpfördröjning >DPD< uppnås (>Start laddn.< \* dt).

Pumpen ökar sitt varvtal över (>Start laddn.< + >Laddn offset<). För varje 1 K som temperaturen ökas med så ökas varvtalet med ett justerbart steg (standard 5 %).

Parametrarna för dynamisk pumpreglering kan ställas in i installatörsläge, se "Basfunktioner" på sidan 55.

#### Övertemperaturskydd

Kaminens och tankarnas temperaturer övervakas. När övertemperatur uppstår i vedkaminen tvingas laddningspumpen att köras. På en pelletskamin tvingas kaminen stanna.

Temperaturgränserna kan ändras i installatörsläge, se "Basfunktioner" på sidan 55.

#### Frostskydd

Om temperaturen vid någon sensor sjunker under börvärdet (AF, fabriksinställning: 3 °C, område: 2–10 °C) aktiveras pumparna 100 %. Dessutom genereras ett larmmeddelande (summerlarm kan väljas).

Parametrarna för frostskydd kan ställas in i installatörsläge, se "Skyddsfunktioner" på sidan 63.

#### Antilegionellafunktion

För att undvika legionellapåverkan på varmvatten ska en cyklisk värmebehandling användas.

Antilegionellafunktionen är endast tillgänglig om varmvattnet är utformat med det valda hydraulsystemet.

Antilegionellafunktionen testar om det inställda minimitemperaturintervallet för legionellareducering har uppnåtts i tanken genom en uppvärmningsaktivitet.

Om tillräcklig värme inte har uppnåtts värms vattnet upp till desinfektionstemperaturen för att hämma förekomsten av legionella.

Installatören måste bestämma parametrarna enligt allmänna riktlinjer och lokala angivelser. Tiden för desinfektionsprocessen kan bestämmas fritt.

Parametrarna för antilegionellafunktionen kan ställas in i installatörsläge, se "Basfunktioner" på sidan 55.

#### Tillskottsvärme

En dynamisk startfördröjning (DRD) fördröjer aktiveringen av tillskottsvärme. Innan till-

skottsvärmen aktiveras måste den dynamiska startfördröjning gå ut.

Den dynamiska startfördröjning beräknas genom produkten av minuter\*grader. Laddningen börjar vid den beräknade temperaturpunkten.

DRD-värdet kan ställas in mellan 0 och 500 gradminuter.

- Med DRD = 0 avaktiveras fördröjningen och tillskottsvärmen startar omedelbart.
- Exempel DRD = 50 min\*K: Om tanktemperaturen sjunker med 10 K (t.ex. från 50 °C till 40 °C), startar tillskottsvärmen efter 5 minuter (5 min \* 10 K = 50 min \* K). Om tanktemperaturen sjunker med 5 K startar tillskottsvärmen efter 10 minuter (10 min \* 5 K = 50 min \* K).
- Exempel DRD = 100 min\*K: Om tanktemperaturen sjunker med 10 K startar tillskottsvärmen efter 10 minuter (10 min \* 10 K = 100 min \* K) osv.

Grafik i symbolen för tillskottsvärme informerar om den dynamiska laddningsfördröjningens förlopp.

När tanktemperaturen sjunker händer följande:

- När tanktemperaturen sjunker under börvärdet för tillskottsvärme startar beräkningen och grafiken visar en ifylld grön cirkel inuti tanksymbolen.
- När tanktemperaturen når den beräknade temperaturen för den dynamiska laddningsfördröj-ningen växlar symbolen till eld- eller blixtsymbolen och laddningen påbörjas.

Parametrarna för tillskottsvärmen kan ställas in i installatörsläge, se "Basfunktioner" på sidan 55.

#### Begäran om värme

Styrenhetssystemet är utformat för att styra värmen för uppvärmning och varmvatten separat.

För varje begäran kan ett separat börvärde ställas in, ett för att begära värme från kaminen och ett för att begära värme från en tillskottsvärmare.

Till exempel:

- Varmvatten (DHW) börvärde kamin = 65 °C
- Varmvatten (DHW) börvärde tillskottsvärme = 55 °C
- Uppvärmning (SH) börvärde kamin = 50 °C
- Uppvärmning (SH) börvärde tillskottsvärmare = 40 °C

En begäran genom temperaturförhållandena visas med en liten symbol i informationsfönstret:

Begäran om varmvatten

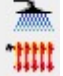

Begäran om uppvärmning

#### Begäran om värme med vedkamin

På en vedkamin kommer en begäran att aktivera en orangeblinkande bakgrund på kaminsymbolen som en uppmaning att göra upp eld. Även summern aktiveras då. Summern kan aktiveras/ avaktiveras i inställningsmenyn.

Om eld görs upp i kaminen kommer den att kännas av och laddningspumpen aktiveras och styrs automatiskt. När börvärdet (kamin) uppnås försvinner symbolen för begäran.

Om börvärdet för tillskottsvärme underskrids (det ska alltid ställas betydligt lägre än kaminens börvärde) aktiveras tillskottsvärmen omedelbart för det valda läget (comfort) respektive med dynamisk fördröjning (eco).

#### Begäran om värme med pelletskamin

I kombination med en pelletskamin kommer en begäran om varmvatten eller uppvärmning av kaminens börvärde att aktivera pelletskaminen. Om den aktiveras för att ge värme kommer eld att kännas av och indikeras som på en vedkamin.

Begäran om tillskottsvärme fungerar på samma sätt som för vedanläggningar.

#### Termostatfunktioner

1

Regulatorns lediga utgångar kan användas som termostater och/eller timers för olika tillämpningar.

Termostatfunktionerna måste konfigureras i Installatörsläge under >1.3.1 Termostat‹, se "Basfunktioner" på sidan 55.

Termostatfunktionerna kan även aktiveras eller avaktiveras i driftläge under >1.3.1 Termostat<, se "Basfunktioner" på sidan 36.

Olika termostat- och/eller timerfunktioner kan definieras:

#### Temperaturtermostat "Värma"

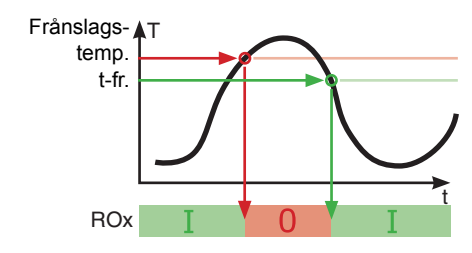

T-av > T-på Utgången kopplas av så snart >Tpå‹ har uppnåtts och kopplas av med sjunkande på >T-av‹.

#### Temperaturtermostat "Kyla"

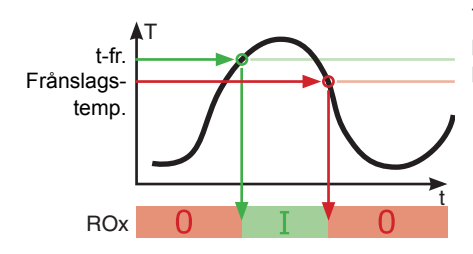

T-på > T-av. Utgången kopplas på så snart ›Tpå‹ har uppnåtts och kopplas av med sjunkande på ›T-av‹.

#### Timerfunktion

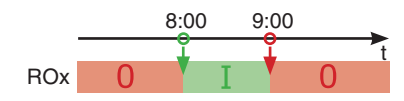

Utgången sätts på inom ett valt tidsfönster.

#### Timertermostat

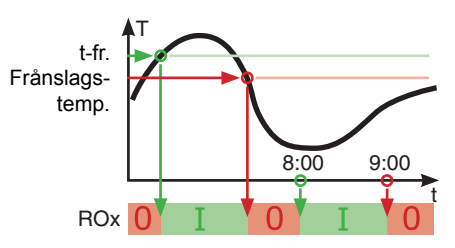

Kombination av timer och termostat.

Så snart minst ett av kriterierna är uppfyllt aktiveras utgången.

#### Temperaturkomparator

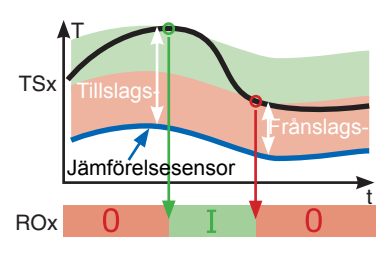

Temperaturskillnaden mot en jämförelsesensor löser ut styrsignalen:

Utgången kopplas på så snart ›Tillslagsdiff.‹ har uppnåtts och kopplas av när ›Frånslagsdiff.‹ har uppnåtts.

#### Temperaturtermostat "Fönster"

Fönsterfunktionen liknar en termostatfunktion, men har en ytterligare tröskel för att starta och stoppa utgången. Fönstret definieras av två temperaturvärden (nedre och övre gränser), båda inom ett angivet område. En fast hysteres på ±1 K för start och stopp läggs till de angivna gränserna.

Endast en fri (oanvänd) utgång kan användas för fönsterfunktionen. Reläet kan också köras omvänt

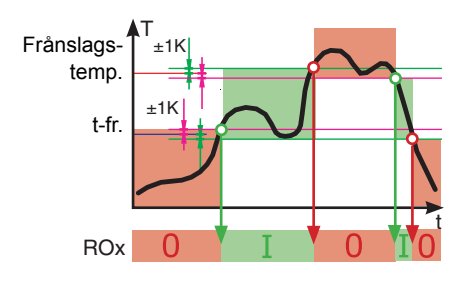

Utgången aktiveras om temperaturen ligger mellan den övre och nedre gränsen (± hysteres).

- Utgången slås TILL när den nedre gränsen + hysteres *eller* den övre gränsen – hysteres nås.
- Utgången slås FRÅN när den övre gränsen hysteres *eller* den nedre gränsen + hysteres nås.

# Automatiskt driftläge

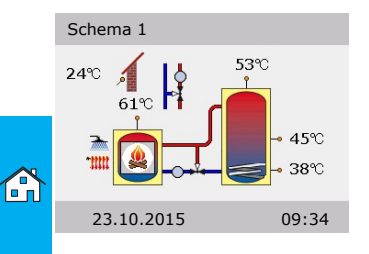

Vid automatisk drift visas datum, klockslag och det aktiva hydraulschemat på displayen.

Den aktuella temperaturen visas för varje temperatursensor.

Pumpverksamhet och ventilställning visas på displayen som animation.

Systemet kräver ingen betjäning av en installatör eller användaren.

| MEDDELANDE | Kontrollera regelbundet indikeringen på LK SmartStove <sup>®</sup> -dis-<br>playen för att eventuella störningar ska kunna åtgärdas<br>snabbt. |
|------------|----------------------------------------------------------------------------------------------------|
|------------|----------------------------------------------------------------------------------------------------|

# Inställningar under drift

#### Menystruktur

Följande bild visar manövreringsmenyns struktur.

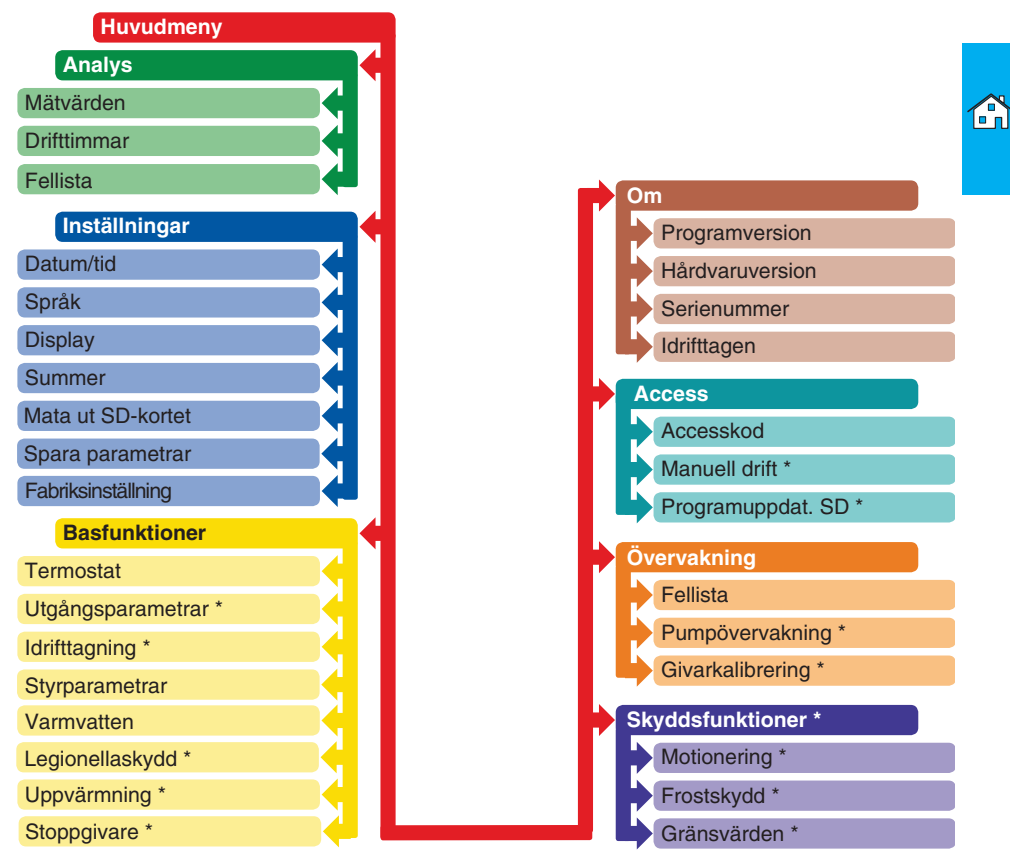

Objekt som är märkta med asterisk\* finns endast i installatörsläge, se sidan 54.

| MEDDELANDE | Undermenyer som inte är nödvändiga, varken för det<br>hydraulschema som valts eller för de aktiverade alternativen,<br>visas inte av regulatorn. |
|------------|----------------------------------------------------------------------------------------------------|
|            |                                                                                                    |

#### Huvudmeny

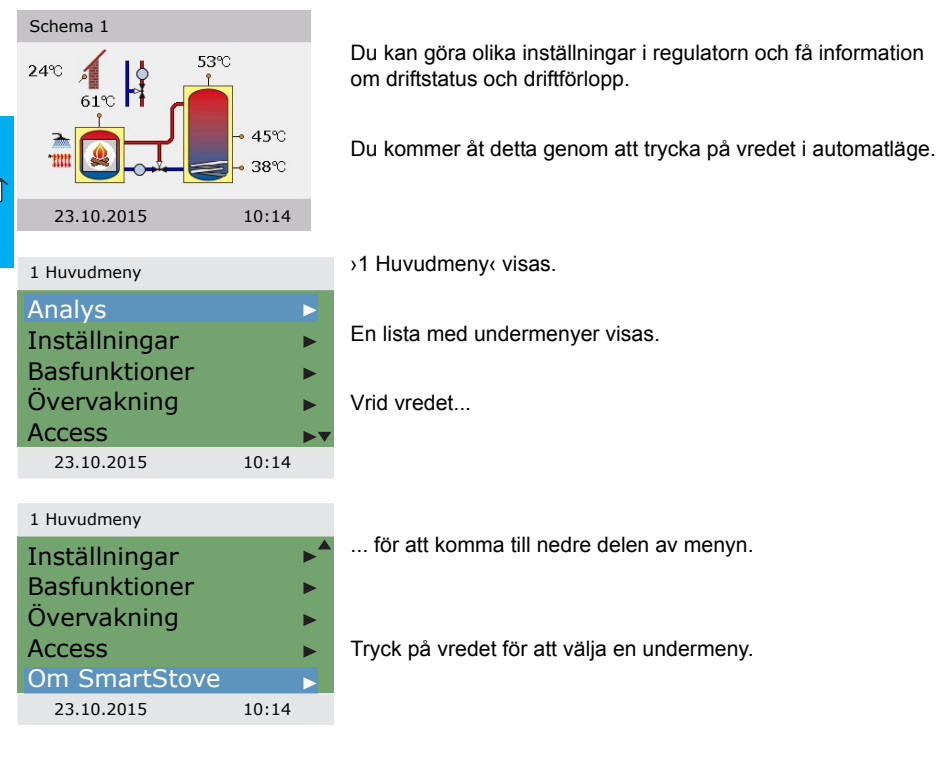

#### Analys

| 1.1 Analys  |       |
|-------------|-------|
| Mätvärden   | ►     |
| Drifttimmar | •     |
| Fellista    | •     |
|             |       |
|             |       |
| 23.10.2015  | 10:24 |

>1. Analysmenyn< innehåller information om temperaturdifferensregulatorn LK SmartStove<sup>®</sup> och hela anläggningen.

Välj Mätvärden.

| Tank överst<br>Tank mitten<br>Tank längst ner | 52.8°C<br>45,2 °C<br>37,8 °C | Om fiera givare definierades vid idrifftagni<br>här. |
|-----------------------------------------------|------------------------------|------------------------------------------------------|
| Externa VVB                                   | 45,2 °C▼                     | Rulla                                                |
| 23.10.2015                                    | 10:24                        |                                                      |
|                                               |                              | för att komma till nedre delen av menvr              |
| 1.1.1 Mätvärden                               |                              |                                                      |
| Utomhus                                       | 13,8 °C                      |                                                      |
| Laddpump                                      | 100 %                        | Här visas pumparnas och ventilernas drift            |
| Laddzonsventil                                | Från                         | >Blockering värme< anger uppvärmningen               |
| VVB-pump                                      | 100 %                        |                                                      |
| Blockering värm                               | e Från                       |                                                      |
| 23.10.2015                                    | 10:24                        |                                                      |

60,6 °C

Om flera givare definierades vid idrifttagningen visas de också

Här visas relevanta temperaturer och data för regulatorn.

status. s blockeringsstatus.

Tillbaka till >1.1 Analys‹. Välj >Drifttimmar<:

| 1.1.2 Drifttimmar |       |
|-------------------|-------|
| Laddpump          | 4 h   |
| Laddzonsventil    | 1 h   |
| Blockering värme  | 2 h   |
| VVB-pump          | 3 h   |
| Tillskottsvärme   | 1 h   |
| 23.10.2015        | 10:24 |

1.1.1 Mätvärden

Värmekälla

Drifttiden för de aktiverade systemkomponenterna visas i timmar.

Bläddra ner och tryck på menyalternativet >Återställ< för att nollställa alla räknare.

Tillbaka till >1.1 Analys«. Välj>Fellista‹.

| 1.1.5 Meddelandelista |       |  |
|-----------------------|-------|--|
| M05: 08:31 0          | 3.09  |  |
| M04: 07:44 03         | 3.09  |  |
|                       |       |  |
|                       |       |  |
|                       |       |  |
| 23.10.2015            | 10:24 |  |

>Fellistan< innehåller alla felmeddelanden för temperaturdifferensregulatorn LK SmartStove® i tidsordning.

Välj ett felmeddelande för att läsa mer om det.

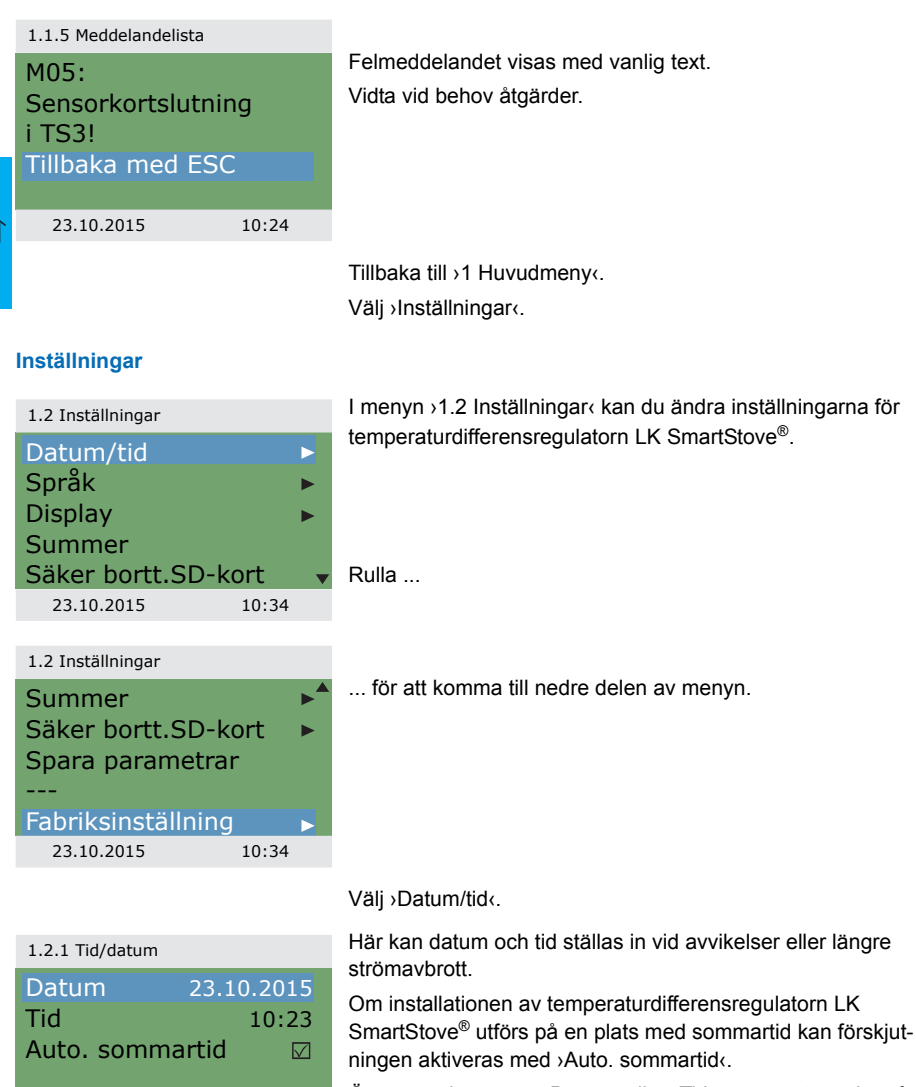

Öppna undermenyn ›Datum‹ eller ›Tid‹ genom att trycka på vredet.

23.10.2015

10:34

| 1.2.1 Tid/datumDatum23.10.2015Tid10:23Auto. sommartid☑                                   | En siffergrupp aktiveras och ändras med vredet. Varje gång vredet trycks ned aktiveras nästa grupp.                                                                                                    |
|------------------------------------------------------------------------------------------|----------------------------------------------------------------------------------------------------|
| 23.10.2015 10:34                                                                         |                                                                                                    |
|                                                                                          | Tillbaka till ›1.2 Inställningar‹.<br>Välj ›Språk‹.                                                                                                    |
| 1.2.2 Språk<br>Deutsch<br>English<br>Français<br>Italiano<br>Svenska<br>23.10.2015 10:34 | Här kan du byta språk i regulatorn.                                                                                                    |
|                                                                                          | Tillbaka till ›1.2 Inställningar‹.<br>Välj ›Display‹.                                                                                                    |
| 1.2.7 Display<br>Ljusstyrka 100 %<br>Frånkopplingstid 180 s<br>Spegelvänt schema ☑       | Med ›Ljusstyrka‹ kan displayens bakgrundsbelysning ställas in<br>i steg om 10 % (mellan 5 och 100 %).<br>›Frånkopplingstid‹ anger efter hur lång tid bakgrundsbelys-<br>ningen ska dämpas från det inställda värdet till 10 % vid inakti-<br>vitet. Kan ställas in till mellan 30 och 255 sekunder.<br>Aktivera ›Spegelvänt schema‹ om du vill spegla det hydrau-<br>liska schemat. |
| 25.10.2015                                                                               | Tillbaka till ›1.2 Inställningar‹.<br>Välj ›Summer‹.                                                                                                    |
| 1.2.10 SummerFelsignal☑Tillskottsvärmesign.☑Kaminbegäran☑                                | Här kan du avaktivera och aktivera för vilka händelser regula-<br>torn ska avge akustiska signaler.<br>>Felsignal<: Ljudsignal för larm<br>>Tillskottsvärmesign<: Ljudsignal vid begäran om tillskotts-<br>värme, se sidan 27<br>>Kaminbegäran<: Ljudsignal vid begäran om värme från kaminen                                                                                       |
| 08.02.2015 09:57                                                                         |                                                                                                    |

1.2 Inställningar

Summer Säker bortt.SD-kort Spara parametrar Har sparats Fabriksinställning 23.10.2015 10:34 Tillbaka till >1.2 Inställningar(.

>Mata ut SD-kortet måste väljas innan SD-kortet tas ut.

>Spara parametrar sparar den aktuella konfigurationen på Micro SD-kortet.

Det sista menyalternativet är >Fabriksinställning‹.

Markera och tryck på vredet och därefter på ›esc‹ för att ta bort de inmatade värdena och ersätta dem med fabriksinställningarna.

Tillbaka till >1 Huvudmeny‹. Välj >Basfunktioner‹.

#### Basfunktioner

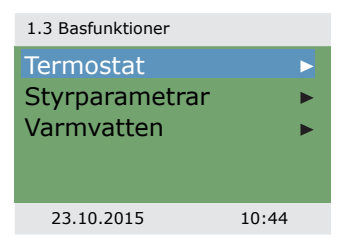

I menyn >1.3 Basfunktioner< kan du konfigurera termostatfunktion, börvärden för varmvatten och uppvärmning och aktivera tillskottsvärme (i förekommande fall).

Menyn beror på det valda hydraulschemat.

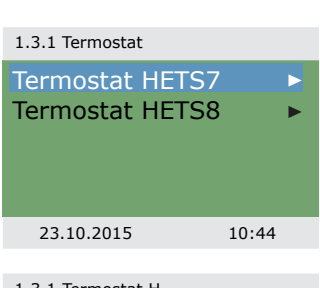

1.3.1 Termostat H ...
Aktivering

Välj >Termostat«.

Regulatorns lediga utgångar kan användas som termostat för olika tillämpningar.

I installatörsläge måste förinställningar göras – installatören kan vid behov förklara vad förinställningarna har för funktion. Välj en undermeny ...

... för att öppna den tillhörande aktiveringssidan.
Tillbaka till >1.3 Basfunktioner(.

Välj >Styrparametrar‹.

| 1.3.14 Parametrar                         |                                                                                                    |
|-------------------------------------------|----------------------------------------------------------------------------------------------------|
| Tillsk.värme aktiv 🛛 🗹 Start laddn. 58 °C | Med ›Tillsk.värme aktiv‹ kan du aktivera och avaktivera påfyll-<br>ningen av tanken genom tillskottsvärmen (i förekommande<br>fall). |
|                                           | Med >Start laddn.< kan du ställa in den minimala kamintempe-<br>raturen för att starta laddpumpen.                                   |
| 23.10.2015 10:44                          |                                                                                                    |
|                                           | Tillbaka till >1.3 Basfunktioner«.                                                                                                   |
|                                           | Välj ›Varmvatten‹.                                                                                                    |
| 1.3.13 VVB                                |                                                                                                    |
| Begäran kamin 55 °C                       | När temperaturen i ackumulatortanken understiger >Begäran kamin< aktiveras begäran om varmvattenuppvärmning från                     |
|                                           | kaminen.                                                                                                    |
|                                           |                                                                                                    |
| 23.10.2015 10:44                          |                                                                                                    |
| 1.3.13 VVB                                |                                                                                                    |
| Begära tillskott 50 °C                    | Används endast med tillskottsvärme:                                                                                                  |
| Begäran kamin 55 °C                       | tillskott< startas den dynamiska laddningsfördröjningen (DRD)                                                                        |
| 100 min*K                                 | (tid x temperatur). Nar DRD uppnas kommer tillskottsvarmen att aktiveras.                                                            |
| 23.10.2015 10:44                          | Bläddra per                                                                                                    |
| 1 3 13 W/B                                |                                                                                                    |
| DRD VVB Eco                               | >DRD VVB Eco< är den dynamiska laddningsfördröjningen för                                                                            |
| 100 min*K                                 | varmvatten i ekonomiläge.                                                                                                    |
| DRD VVB Comf                              | för varmvatten i komfortläge.                                                                                                    |
| 10 min*K                                  |                                                                                                    |
| 23.10.2015 10:44                          |                                                                                                    |
|                                           |                                                                                                    |

Välj>Övervakning‹.

# Övervakning

| Fellista 🕨                                                   |                     |
|--------------------------------------------------------------|---------------------|
|                                                              |                     |
|                                                              |                     |
| <b>,</b>                                                     |                     |
| 23.10.2015 11:04                                             |                     |
| 1.1.5 Meddelandelista                                        |                     |
| M33: 09:31 03.07 >Fellista innehåller alla felmeddelanden fo | ör temperaturdiffe- |
| M32: 09:44 03.07 rensregulatorn LK SmartStove® i tidsordni   | ing.                |
|                                                              |                     |
| Valj ett fermeddelande for att lasa mer om                   | l det.              |
| 23.10.2015 11:04                                             |                     |
|                                                              |                     |
| 1.1.5 Meddelandelista                                        |                     |
| M32:<br>Vidta vid behov åtgärder                             |                     |
| Kontrollera Vidia vid benov algarden.                        |                     |
| datum och tid.                                               |                     |
| Thibaka meu LSC                                              |                     |
| 23.10.2015 11:04                                             |                     |
| Tillbaka till⇒1 Huvudmeny⊲.                                  |                     |
| Välj ›Access‹.                                               |                     |
|                                                              |                     |
| Access                                                       |                     |
| 1.7 Access Du måste ange accesskoden för att gå till         | installatörsläge.   |
| Accesskod 350 Se "Inställningar i installatörsläge" på sida  | ın 54               |
|                                                              |                     |
|                                                              |                     |
|                                                              |                     |
| 23.10.2015 11:04                                             |                     |
| Tillbaka till∍1 Huvudmenv⊲                                   |                     |
| Välj >Om<.                                                   |                     |

Om

| 1.9 Om        |                       |
|---------------|-----------------------|
| SmartStove    |                       |
| Programversi  | on 3.17               |
| Hårdvaruvers  | ion 8.01              |
|               |                       |
|               | •                     |
| 23.10.2015    | 11:04                 |
| 1.9 Om        |                       |
| Hårdvaruvers  | ion 8.01 <sup>▲</sup> |
| Serienummer   | -                     |
|               | 11447                 |
| Idrifttagning |                       |
|               | 23.10.2015            |
| 23.10.2015    | 11:04                 |

I menyn >1.9 Om< hittar du relevant programversion, hårdvaruversion, serienummer och idrifttagningsdatum för temperaturdifferensregulatorn LK SmartStove<sup>®</sup>.

Denna information behövs vid reparationer och versionshantering.

#### Schema

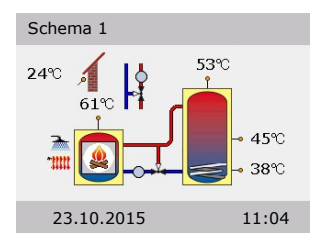

Om ingen inmatning görs via LK SmartStove<sup>®</sup> inom den förinställda tiden (30–255 s), återgår displayen till >Schema<. Tryck på >esc< för att återgå till grundbilden från menyerna. 

# MONTERING

# Montering

#### Mått

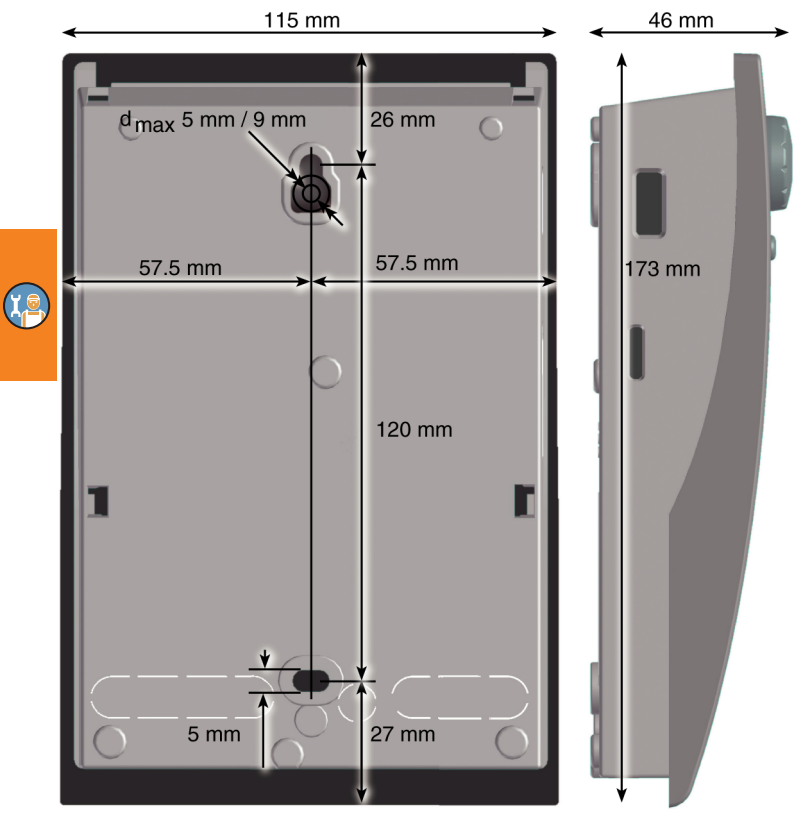

# Öppna skyddskåpan

| <u>م</u> | Elektrisk fara                                                                                                    |  |
|----------|----------------------------------------------------------------------------------------------------|--|
|          | Livsfara – risk för elektrisk stöt!                                                                                            |  |
| 1        | Vid allt arbete med öppet plintskydd måste strömförsörjningen<br>vara frånkopplad på alla poler och säkrad mot återinkoppling! |  |

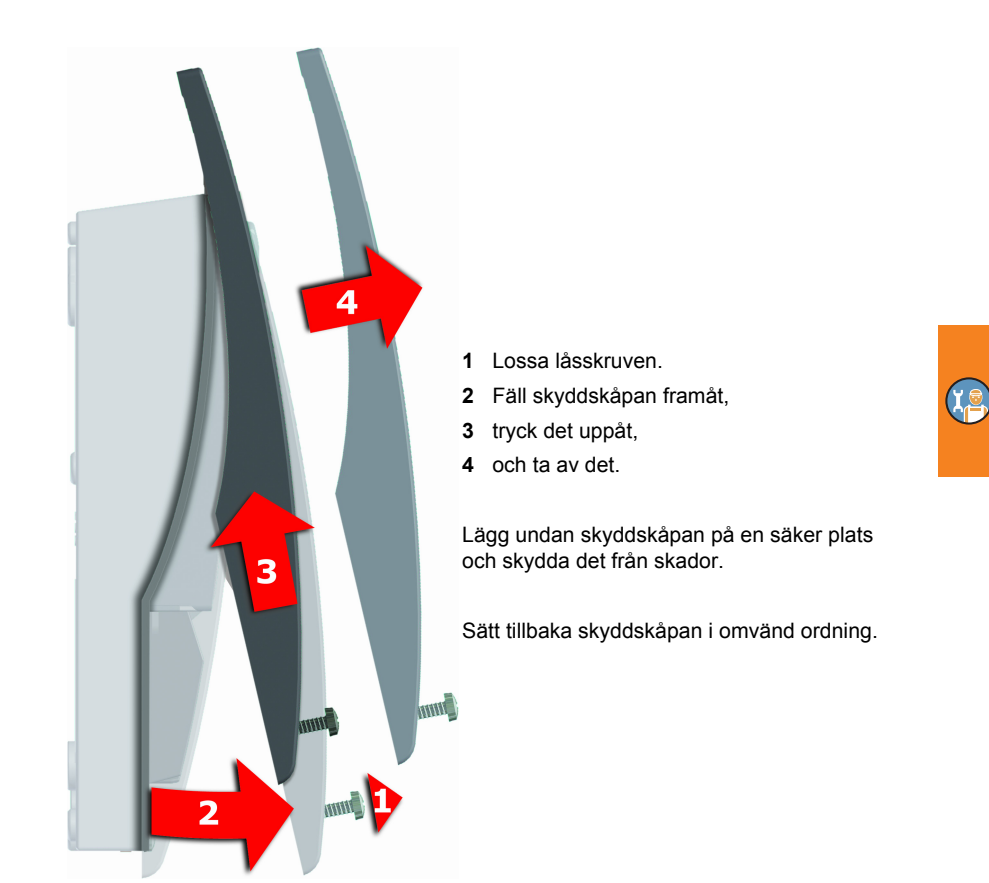

# Väggmontering

|  | Apparaten motsvarar kapslingsklass IP 20.                          |
|--|--------------------------------------------------------------------|
|  | Elektrisk fara                                                     |
|  | Kontrollera att monteringsplatsen uppfyller de aktuella villkoren. |
|  |                                                                    |

| MEDDELANDE | Använd inte kåpans bakstycke som borrschablon.  |
|------------|-------------------------------------------------|
|            | Apparaten får inte användas om kåpan är skadad! |

# MONTERING

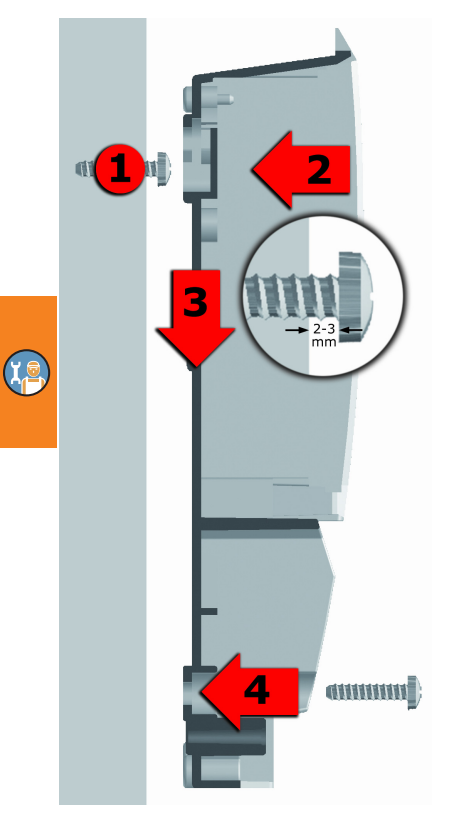

- 1 Skruva i den övre fästskruven så att avståndet mellan väggen och skruvhuvudet är 2–3 mm.
- 2 Skjut apparaten med det övre fästhålet över skruvhuvudet.
- 3 Skjut den nedåt.
- 4 Skruva i den nedre fästskruven.

Använd styrpinnar vid väggmontering om det behövs.

## Komponenternas benämningar

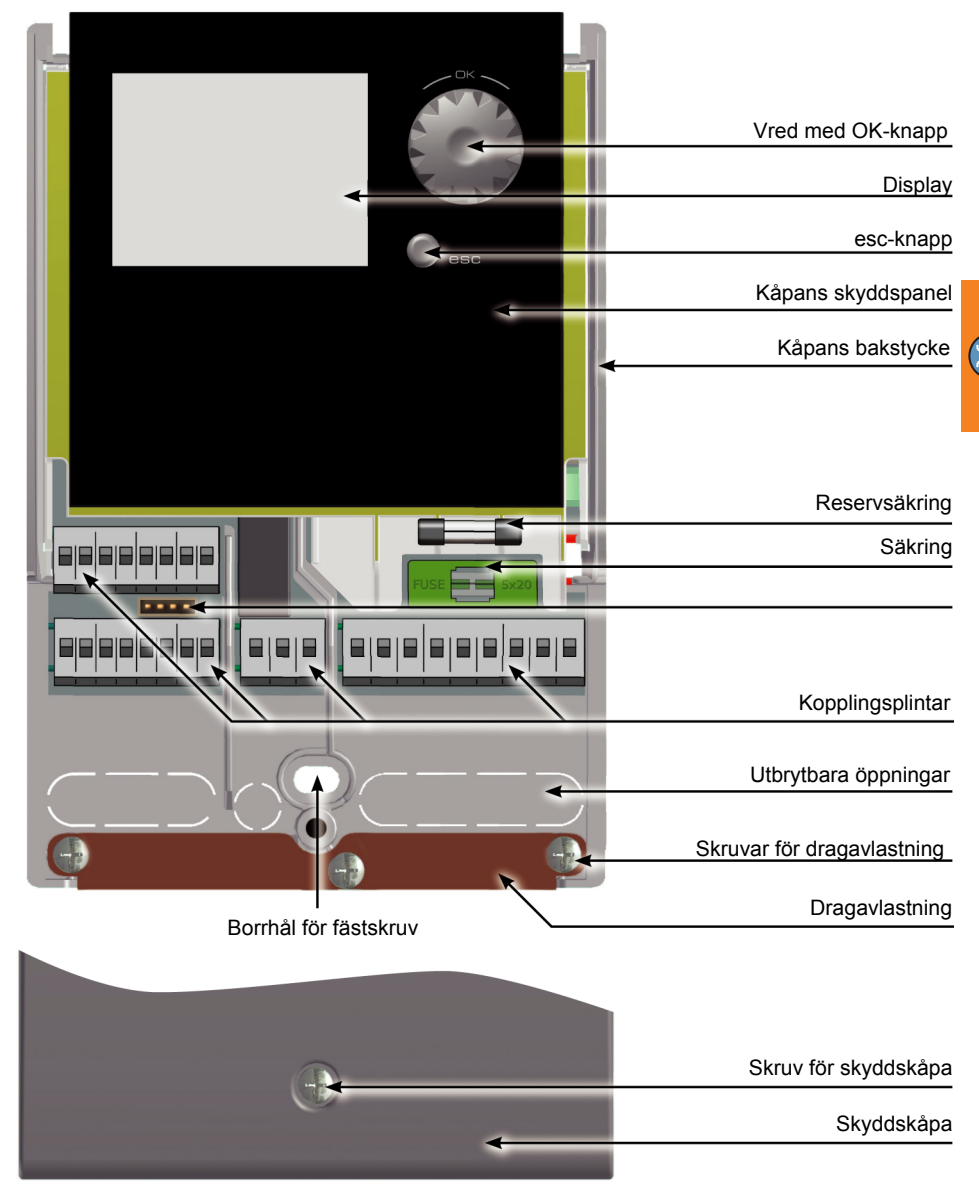

"Öppna skyddskåpan" på sidan 40

# **Elanslutning**

|  | Elektrisk fara                                                                                                    |  |
|--|----------------------------------------------------------------------------------------------------|--|
|  | Vid allt arbete med öppet plintskydd måste strömförsörjningen<br>vara frånkopplad på alla poler och säkrad mot återinkoppling! |  |
|  |                                                                                                    |  |

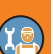

#### Kopplingsplintar

Temperaturdifferensregulatorn LK SmartStove<sup>®</sup> ansluts via fyra grupper kopplingsplintar som syns när plintskyddet är öppet.

För att ledningarna ska kunna föras in måste de tre skruvarna till dragavlastningen lossas eller vid behov tas bort.

När ledningarna monteras infällt kan de utbrytbara öppningarna i kåpans underdel försiktigt tas bort. Kabeln kan sedan föras in genom dessa öppningar.

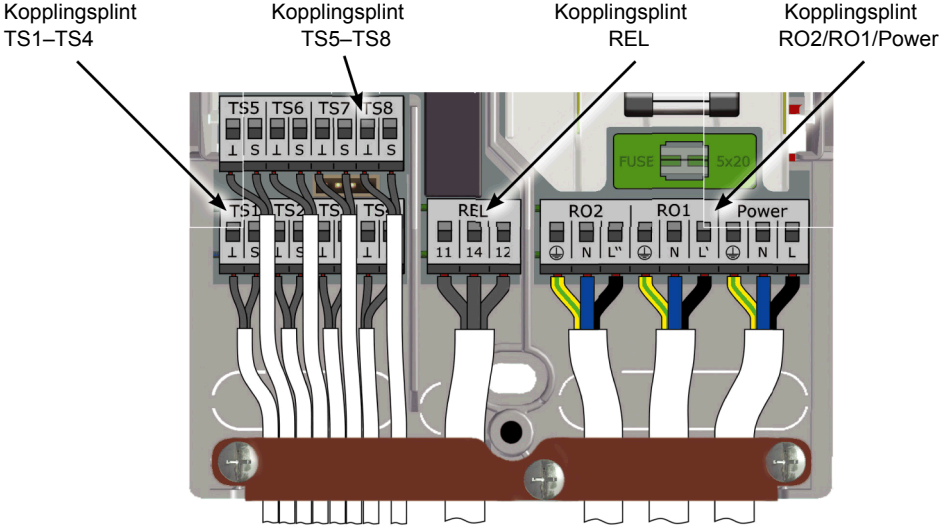

I kopplingsplintarna för strömförsörjningen (Power), RO1, RO2 och REL och för TS1 till TS8 kan solida ledare med en ledningsdiameter på 1,5 mm<sup>2</sup> anslutas. Mångtrådiga ledare måste förses med ändhylsor. För att dragavlastningen ska fungera, krävs en kabeldiameter på minst 5 mm för TS1 till TS8 och REL respektive minst 7 mm för Power, RO1 och RO2.

För tjockare kabeldiametrar kan dragavlastningen justeras något, se till att inga vassa kanter uppstår. Vid ett större antal sensorledningar kan dragavlastningen även kompletteras med kabelbuntband.

#### Kabelförberedelse

Dragavlastningen kan endast garantera en säker anslutning om ledningarna inte har skalats längre än 35 mm.

På enkelledare måste 9–10 mm av isoleringen tas bort för att säkerställa att den elektriska kontakten i kopplingsplinten är tillfredsställande.

Mångtrådiga ledare måste förses med ändhylsor.

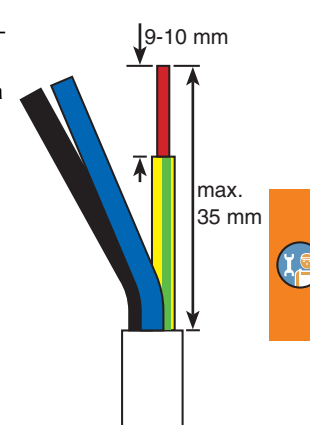

Tryck på spärrknappen på kopplingsplinten med en skruvmejsel och för in tråden till anslaget i den tillhörande öppningen för att ansluta tråden.

Lossa spärrknappen och kontrollera att tråden är låst i anslutningen genom att dra lätt i kabeln.

| MEDDELANDE | Skruva fast dragavlastningen ordentligt innan skyddskåpan monteras.                     |
|------------|-----------------------------------------------------------------------------------------|
|            | Kontrollera igen att alla ledningar är fria från skador och är kor-<br>rekt fastklämda. |

#### Anslutning av en zonventil till RO1/RO2

Anslutningsbild för en zonventil utan spännings- Anslutningsbild för en zonventil med spänningsförsörjning till RO2:

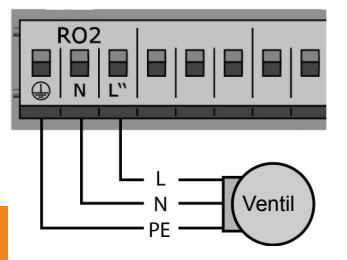

Anslutning av en zonventil till REL

försörjning till REL:

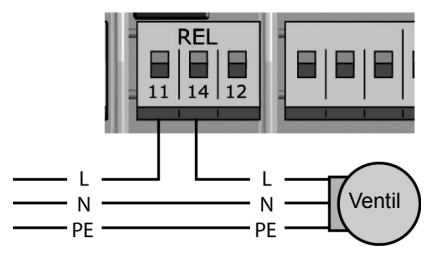

försörjning till RO2:

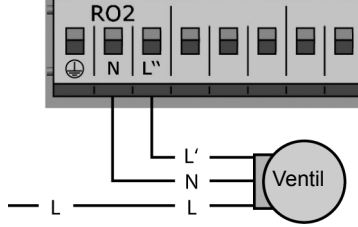

Anslutningsbild för en zonventil utan spännings- Anslutningsbild för en zonventil med spänningsförsörjning till REL:

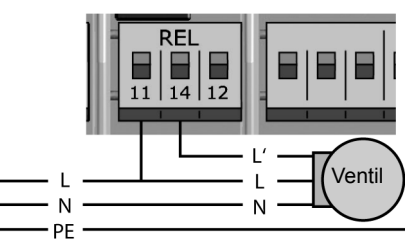

#### Anslutning av en pump till REL

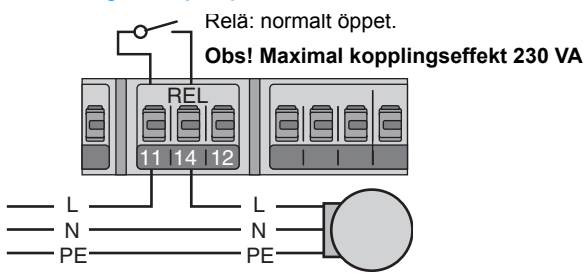

# Relä: normalt stängt. Obs! Maximal kopplingseffekt 230 VA

#### Blockerar anslutning av en pump till REL

#### Anslutning av en värmepanna till REL

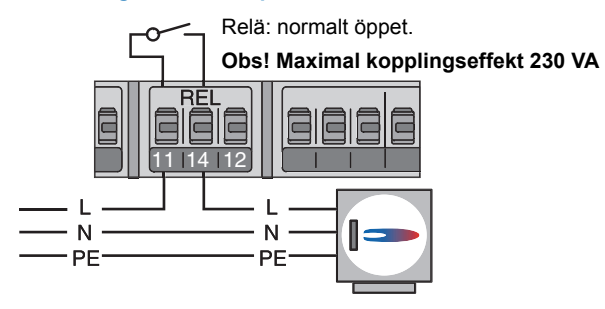

#### Anslutning av en extern värmekälla till REL

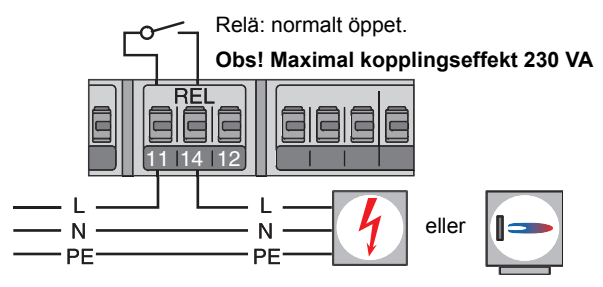

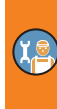

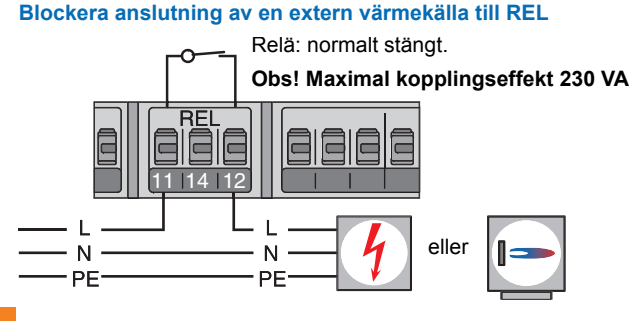

#### Blockerar anslutning av en pump till RO2

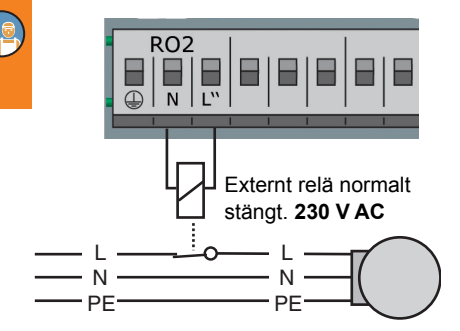

#### Anslutning för värmebegäran till RO1

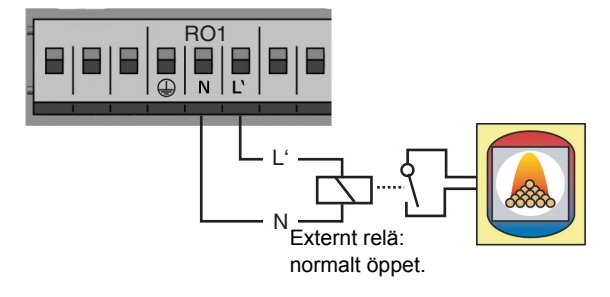

#### Högeffektiv cirkulationspump

En högeffektiv cirkulationspump kan anslutas till RO1 eller RO2. Styrsignalen för cirkulationspumpen skickas via TS7/TS8. Styrsignalen kan vara en analog spänning på 0–10 V eller en PWM-signal.

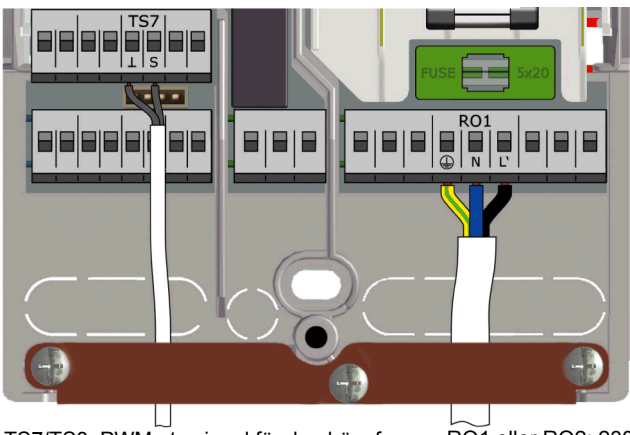

TS7/TS8: PWM-styrsignal för den högeffektiva pumpen RO1 eller RO2: 230 V-matning för den högeffektiva cirkulationspumpen

Vänstra klämman: Jord

Högra klämman: Signal

Se specifikationen för cirkulationspumpen för mer information.

Konfiguration och inställningar görs i installatörsläge, se >1.3.7 Utgångsparametrar«.

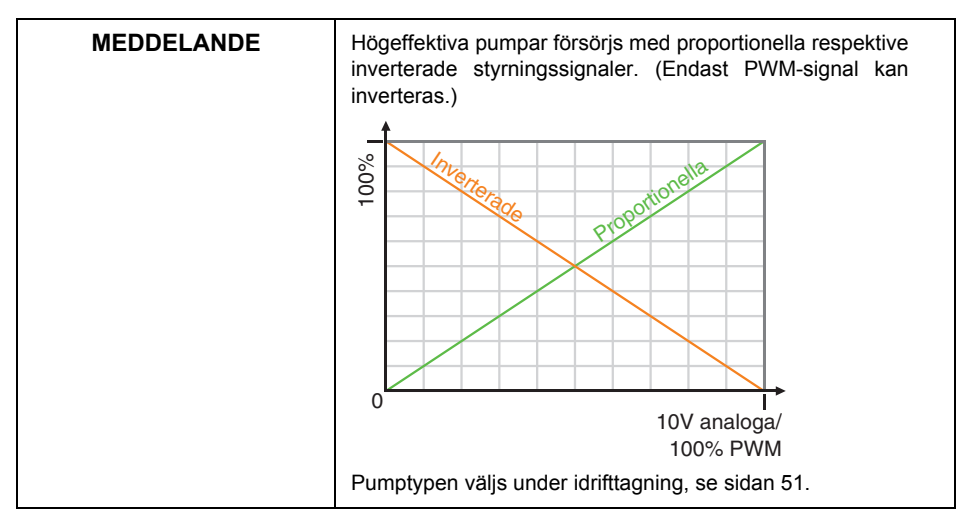

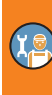

# Idrifttagning

| MEDDELANDE | Vid idrifttagning måste regulatorn vara korrekt monterad, alla in |  |
|------------|-------------------------------------------------------------------|--|
|            | och utgångar vara anslutna och klara att tas i drift, dragav-     |  |
|            | lastningen vara fastskruvad och skyddskåpan vara monterad.        |  |

Här visas ett exempel på hur temperaturdifferensregulatorn LK SmartStove<sup>®</sup> tas i drift. Vissa delar av idrifttagningen varierar med den hydrauliska konfigurationen och programversionen.

Temperaturdifferensregulatorn LK SmartStove<sup>®</sup> guidar operatören helt vid konfiguration och efterfrågar inmatning av all information som behövs för optimal drift.

Koppla in regulatorns spänningsförsörjning – displayvisningen visas.

Basinställningar

# 0.1 Språk

Efter en kort uppstartssekvens visas >0.1 Språk‹.

Aktivera önskat språk genom att vrida vredet och bekräfta det genom att trycka på vredet.

Bläddra ner och välj >Nästa‹.

| 0.2 Tid/datum   | <b>(P</b> ) |
|-----------------|-------------|
| Datum           | 23.10.2015  |
| Tid             | 09:14       |
| Auto. Sommartid |             |
| Ladda frår      | n SD-kortet |
|                 | Fortsätt    |
| 23.10.2015      | 09:14       |

>0.2 Tid/datum visas.

Tryck på vredet så markeras det första värdet.

Vrid vredet tills korrekt värde visas och bekräfta genom att trycka in vredet.

På detta vis anges alla värden.

Om europeisk sommartid gäller på installationsorten kan den automatiska tidsförskjutningen aktiveras här.

Ändra inställningen genom att välja ›Auto. sommartid‹ och tryck på vredet.

Du kan fortsätta på följande sätt:

- "Välj system" på sidan 51
- "Ladda en befintlig konfiguration" på sidan 51

#### Ladda en befintlig konfiguration

Om det finns ett Micro SD-kort med en redan sparad konfiguration, sätt i det i enheten före idrifttagningen.

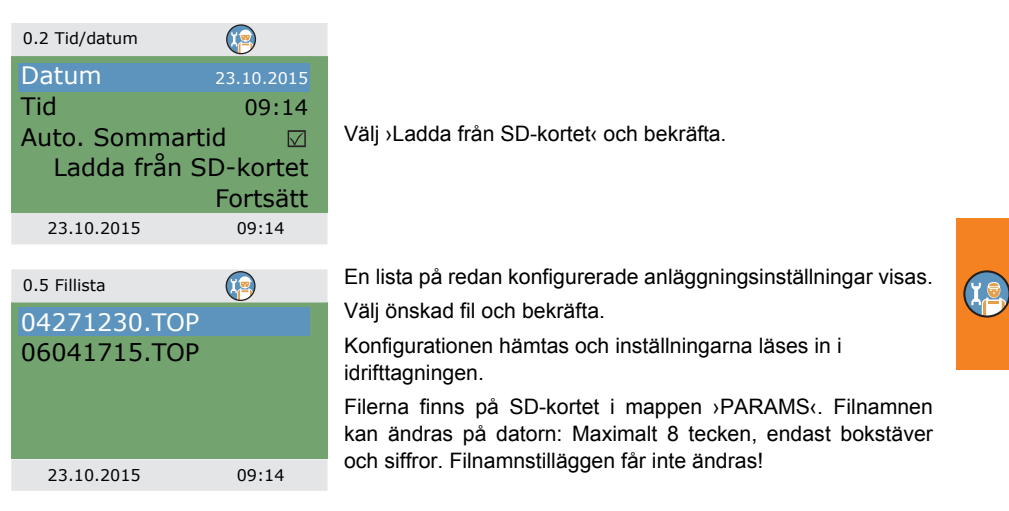

#### Välj system

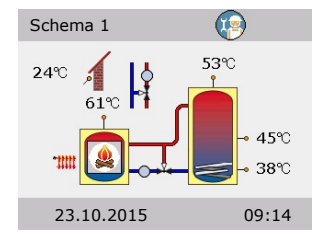

När du har valt ›Fortsätt‹ visas en bild på ett hydrauliskt schema.

Bläddra mellan alla tillgängliga hydrauliska scheman med vredet och välj det illustrerade hydraulschemat genom att trycka på vredet.

Efter att ett schema valts efterfrågas alla parametrar som är relevanta för detta hydraulschema.

#### Kontrollista

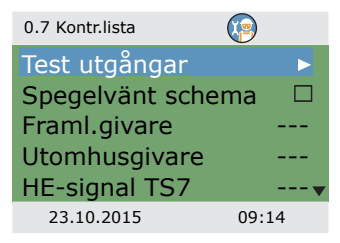

>0.7 Kontr.lista visas.

Menyn beror på det valda hydraulschemat.

Kontrollera funktionen hos anslutna pumpar och ventiler genom att välja >Test utgångar<.

| 0.7.1 Test utgångar      |                                          | >0.7.1                                     |
|--------------------------|------------------------------------------|--------------------------------------------|
| RO1<br>RO2<br>REL<br>TS8 | Från<br>Från<br>Från<br>Från<br>Fortsätt | Meny<br>Välj u<br>anslu<br>aktive<br>Avslu |
| 23.10.2015               | 09:14                                    |                                            |

0.7.1 Test utgångar‹ visas.

Menyn beror på det valda hydraulschemat.

Välj utgång, bekräfta, ställ in ›Till∉ på vredet och aktivera. Den anslutna pumpen respektive den anslutna ventilen bör nu vara aktiverad.

Avsluta testdrift med >Fortsätt<.

| MEDDELANDE | Vid avvikelse från normen vid hydraulisk installation, respek-<br>tive om särskilda produkter använts så att en ventil alltid står i<br>fel läge, kan signalen inverteras för motsvarande utgång i |
|------------|----------------------------------------------------------------------------------------------------|
|            | Regulatorn byter då strömförande och strömlösa tillstånd med varandra.                                                                                                    |

| 0.7 Kontr.lista  | 9     |
|------------------|-------|
| Test utgångar    | •     |
| Spegelvänt schem | a 🛛   |
| Framl.givare     |       |
| Utomhusgivare    |       |
| HE-signal TS7    |       |
| 23.10.2015       | 09:14 |

Du kan spegla hydraulschemats display, d.v.s. värmekällan och ackumulatortanken byter plats..

Aktivera >Spegelvänt schema om din anläggning är upplagd så.

Obs: >Spegelvänt schema< påverkar inte regulatorns funktioner.

| 0.7 Kontr.lista  | 9     |
|------------------|-------|
| Test utgångar    | •     |
| Spegelvänt schem | a 🗆   |
| Framl.givare     | TS5   |
| Utomhusgivare    | TS6   |
| HE-signal TS7    |       |
| 23.10.2015       | 09:14 |

Ytterligare menyalternativ beror på det valda hydraulschemat.

Om en temperatursensor för uppvärmning har installerats, välj den med posten >Framl.givare<.

Om en utomhustemperatursensor har installerats, välj den med posten >Utomhusgivare‹.

Obs: Tillgängligheten till temperatursensorer beror på det valda schemat. När du väljer en temperatursensor aktiveras kopplade funktioner samtidigt.

| 0.7 Kontr.lista  | 0      |
|------------------|--------|
| Test utgångar    | •      |
| Spegelvänt schem | na 🗆   |
| Framl.givare     | TS5    |
| Utomhusgivare    | TS6    |
| HE-signal TS7PWM | 10-100 |
| 23.10.2015       | 09:14  |

I >HE-signal TS7(/)HE-signal TS8( väljer du den typ av högef fektiv pump som är ansluten till TS7/TS8: >PWM 0-100(, >PWM 100-0( (dvs. inverterad), >0-10V(, eller >---(

#### Eller

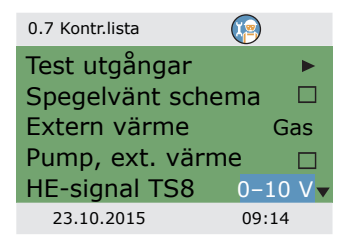

Om hydraulschema 6 med en extern tillskottsvärmekälla väljs, välj värmekälla med >Ext. värme<:

>El<, >Gas<, >Värmepump<, >Olja<, >Pellets< eller >Ingen<

Om pumpen för tillskottspannan styrs av LK SmartStove<sup>®</sup>, aktivera ›Pump, ext. värme‹.

I >HE-signal TS8< väljer du den typ av högeffektiv pump som är ansluten till TS8:

>PWM 0-100<, >PWM 100-0< (dvs. inverterad), >0-10V<, eller >---<

#### Bläddra ner.

| 0.7 Kontr.lista                                                        |                                                 | Med >Enkel Eco/Comf< aktiveras >Driftläge<, se sidan 14, för<br>uppvärmning och varmvatten samtidigt.                                                                                                    |
|------------------------------------------------------------------------|-------------------------------------------------|----------------------------------------------------------------------------------------------------|
| HE-signal TS7PV<br>Enkel Eco/Comf<br>Eld-detektering<br>Använd tank ne | MM 0-100 <sup>-</sup><br>⊠<br>Ire ⊠<br>Fortsätt | Med >Eld-detektering kan du avaktivera eller aktivera eld-<br>detektering för pelletskaminen, se sidan 24.<br>Med >Använd tank nedre kan du avaktivera eller aktivera den<br>nedre tanktemperatursensorn (TS4). |
| 23.10.2015                                                             | 09:14                                           | Berrana genom an vaja / onsan.                                                                                                    |
| 0.9 Avsluta                                                            |                                                 | >0.9 Avsluta< meddelar att idrifttagningen är klar.                                                                                                    |
| Du har slutfört idrifttagningen.                                       |                                                 | Genom att välja ›Fortsätt‹ ändrar styrenheten till automatiskt<br>driftläge.<br>Idrifttagningen är klar.                                                                                                    |
|                                                                        |                                                 | Från och med nu styrs ved- eller pelletsanläggningen automa-                                                                                                    |
|                                                                        | Fortsätt                                        | tiskt.                                                                                                    |
| 23.10.2015                                                             | 09:14                                           |                                                                                                    |

۲<u>a</u>

# Inställningar i installatörsläge

| MEDDELANDE | l installatörsläge kan inställningar som kräver exakta kunska-<br>per om värme-, ved- eller pelletsanläggningar ändras. |
|------------|----------------------------------------------------------------------------------------------------|
|            | Dessutom förutsätter sådana inställningar goda kunskaper<br>inom styrteknik, hydraulik och veduppvärmning.              |
|            | Om en enda parameter ändras, kan detta få konsekvenser för<br>hela anläggningens säkerhet, funktion och effektivitet.   |
|            | Låt fackpersonal och installatörer göra inställningar i<br>installatörsläge.                                            |
|            | Om inställningarna ändras av en lekman är det mer sannolikt att anläggningen skadas än att effekten förbättras.         |
|            |                                                                                                    |

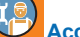

| ALLESS |
|--------|
|--------|

| 1.7 Access |       |
|------------|-------|
| Accesskod  | 350   |
|            |       |
|            |       |
|            |       |
|            |       |
| 23.10.2015 | 13:14 |
|            |       |

Starta installatörsläge genom att välja >1.7 Access< i huvudmenyn och ...

Redigering

| Accesskod       |           |
|-----------------|-----------|
|                 | 365       |
| Återställ senas | ste värde |
| Fabriksinställn | ing       |
|                 |           |
| 23.10.2015      | 13:14     |

#### Huvudmeny

| 1 Huvudmeny      | <b>P</b> |    |
|------------------|----------|----|
| Analys           |          |    |
| Inställningar    |          |    |
| Basfunktioner    |          |    |
| Skyddsfunktioner |          |    |
| Övervakning      |          | ►▼ |
| 23.10.2015       | 13:14    |    |
|                  |          |    |

... mata in accesskoden.

Accesskoden för installatörsläge är >365«.

Om du behöver en minnesregel för att komma ihåg koden, kan du tänka på att installatörerna är redo att hjälpa kunderna 365 dagar om året.

Om installatörsläge inte avslutas aktivt, visar regulatorn automatiskt schemat och accesskoden återställs till 350 efter den inställda frånkopplingstiden för displayen.

Åter i >1 Huvudmeny< visas en lista med liknande undermenyer som i driftläge.

>Skyddsfunktioner< är också tillgängliga.

#### Analys

| 1.1 Analys                           | <b>(</b>    |
|--------------------------------------|-------------|
| Mätvärden<br>Drifttimmar<br>Fellista | ><br>><br>> |
| 23.10.2015                           | 13:14       |

Menyn >1.1 Analys‹ är identisk med den i driftläget. "Analys" på sidan 32

#### Inställningar

| 1.2 Inställningar   |   |
|---------------------|---|
| Datum/tid           |   |
| Språk               |   |
| Display             |   |
| Summer              |   |
| Säker bortt.SD-kort | • |
| 23.10.2015 13:2     | 4 |

Menyn >1.2 Inställningar är identisk med den i driftläget. "Inställningar" på sidan 34

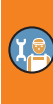

#### Basfunktioner

| 1.3 Basfunktioner                                                                                     |          |
|----------------------------------------------------------------------------------------------------|----------|
| Termostat                                                                                             |          |
| Utgångsparametrar                                                                                     |          |
| Idrifttagning                                                                                         |          |
| Styrparametrar                                                                                        |          |
| Varmvatten                                                                                            | ▶▼       |
| 23.10.2015 13:34                                                                                      |          |
|                                                                                                    |          |
| 1.3 Basfunktioner                                                                                     |          |
| 1.3 Basfunktioner                                                                                     | ►▲       |
| 1.3 Basfunktioner (P)<br>Styrparametrar<br>Varmvatten                                                 | ► ▲<br>► |
| 1.3 Basfunktioner ()<br>Styrparametrar<br>Varmvatten<br>Legionellaskydd                               | ► ▲<br>► |
| 1.3 Basfunktioner ()<br>Styrparametrar<br>Varmvatten<br>Legionellaskydd<br>Uppvärmning                | A A A A  |
| 1.3 Basfunktioner ()<br>Styrparametrar<br>Varmvatten<br>Legionellaskydd<br>Uppvärmning<br>Stoppgivare |          |

Under >1.3. Basfunktioner< visas följande alternativ utöver driftlägesmenyerna:

- ->Utgångsparametrar‹
- >ldrifttagning<
- ->Legionellaskydd<
- ->Uppvärmning«
- ->Stoppgivare<

Menyerna >Termostat(, >Styrparametrar( och >Varmvatten( innehåller ytterligare parametrar.

Öppna menyalternativet >Termostat‹.

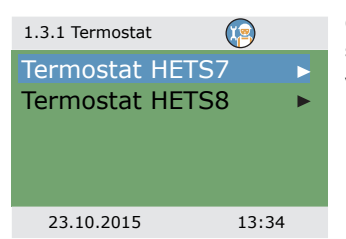

Om en utgång på regulatorn inte används kan denna konfigureras som termostat.

Välj önskad termostat/utgång.

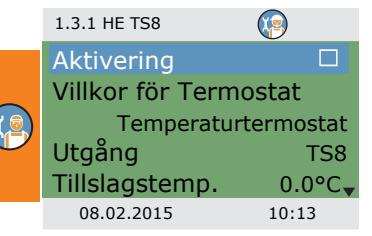

Aktivera termostaten.

Definiera termostat- eller timerfunktionen i ›Villkor för Termostat‹, se sidan 28.

Beroende på valet i ›Villkor för Termostat‹ visas följande parametrar. Utgången har redan bestämts genom val – tillhörande sensor måste fortfarande bestämmas.

Utsignalen för termostatfunktionen är digital, hög vid aktiverad utgång.

| 1.3.1 HE TS8                                                                                           | (P)                                       |
|----------------------------------------------------------------------------------------------------|-------------------------------------------|
| Utgång                                                                                                 | TS8                                       |
| Tillslagstemp.                                                                                         | 0.0°C                                     |
| Frånslagstemp                                                                                          | 0.0°C                                     |
| PWM frekvens                                                                                           | 1000 Hz                                   |
|                                                                                                    |                                           |
| 08.02.2015                                                                                             | 10:14                                     |
|                                                                                                    |                                           |
|                                                                                                    |                                           |
| 1.3.1 HE TS8                                                                                           |                                           |
| 1.3.1 HE TS8<br>Frånslagstid 2                                                                         | 00:00 <sup>▲</sup>                        |
| 1.3.1 HE TS8<br>Frånslagstid 2<br>Tillslagstid 3                                                       | 00:00<br>00:00                            |
| 1.3.1 HE TS8<br>Frånslagstid 2<br>Tillslagstid 3<br>Frånslagstid 3                                     | 00:00<br>00:00<br>00:00                   |
| 1.3.1 HE TS8<br>Frånslagstid 2<br>Tillslagstid 3<br>Frånslagstid 3<br>Tillslagstid 4                   | 00:00<br>00:00<br>00:00<br>00:00<br>00:00 |
| 1.3.1 HE TS8<br>Frånslagstid 2<br>Tillslagstid 3<br>Frånslagstid 3<br>Tillslagstid 4<br>Frånslagstid 4 | 00:00<br>00:00<br>00:00<br>00:00<br>00:00 |

Bläddra ner.

Ange till- och frånkopplingstemperaturer: Vid uppvärmning måste Tillslagstemp. < Frånslagstemp. Vid kylning måste Tillslagstemp. > Frånslagstemp. I ›f PWM‹ anger du PWM-frekvens.

Om en timerfunktion har valts kan varje termostatfunktion tilldelas upp till fyra tidsfönster.

Bläddra ner.

Ange först tiden för aktivering, >Tillslagstemp.<, och sedan för avaktivering, >Frånslagstemp.

Tillbaka till >1.3 Basfunktioner‹. Välj >Utgångsparametrar‹.

| 1.3.7 Utgångar    |            | Menyn är endast tillgänglig för system med laddzonsventil                                                                              |     |
|-------------------|------------|----------------------------------------------------------------------------------------------------|-----|
| Laddzonsventil    | ►          | (System 2, 3, 7).                                                                                                    |     |
|                   |            | Valj >Laddzonsventik.                                                                                                    |     |
| 23.10.2015        | 13:34      |                                                                                                    |     |
| 1.3.7 Utgångar    |            |                                                                                                    |     |
| Inverterad        |            | Med >Inverterad< omvänds ventilens kopplingsfunktion, t.ex. i<br>de fall då en ventil installerats på ett sätt som avviker från normen |     |
|                   |            | Regulatorn byter då strömförande och strömlösa tillstånd med                                                                           |     |
|                   |            | varandra.                                                                                                    | (I) |
|                   |            |                                                                                                    |     |
| 23.10.2015        | 13:34      |                                                                                                    |     |
|                   |            | Tillbaka till >1.3 Basfunktioner<.                                                                                                    |     |
|                   |            | Välj ›ldrifttagning‹.                                                                                                    |     |
|                   |            |                                                                                                    |     |
| 0 Välkommen       |            | Här kan en ny idrifttagning startas – t.ex. om hydraulschemat                                                                          |     |
| Ska               |            | har bytts.                                                                                                    |     |
| idrifttagn. start | a?         | Välj⇒Ja< för att börja idrifttagningen.                                                                                                |     |
| Nej               | Ja         | "Idrifttagning" på sidan 50                                                                                                    |     |
|                   |            |                                                                                                    |     |
| 23.10.2015        | 13:34      |                                                                                                    |     |
|                   |            | Tillbaka till >1.3 Basfunktioner‹.                                                                                                    |     |
|                   |            | Välj>Styrparametrar.                                                                                                    |     |
|                   |            | Menyn beror på det valda hydraulschemat.                                                                                               |     |
|                   |            |                                                                                                    |     |
| Schema 1          | -          |                                                                                                    |     |
| 1.3.14 Parametrar | ( <u>)</u> | >Tillsk.värme aktiv<: Du kan aktivera och avaktivera                                                                                   |     |
| Tillsk.värme ak   | tiv 🔽      | förekommande fall).                                                                                                    |     |
| Start laddn.      | 58 °C      | >Start laddn. : Lägsta kamintemperatur för att starta                                                                                  |     |
| DPD               | 2 1        | laddnings-pumpen                                                                                                    |     |
|                   | 0 min*/    | >Laddn offset<: Temperaturoffset för att starta                                                                                        |     |

laddningspumpens varvtalsreglering >DPD<: Dynamisk pumpfördröjning, se sidan 24

0 min\*K

10:44

23.10.2015

| 1.3.14 Parametrar | ( <u>)</u> |
|-------------------|------------|
| Hög elpatron      |            |
| Min styrd PWM     | 30 %       |
| Steg PWM          | 5 %        |
|                   |            |
|                   |            |
| 23.10.2015        | 10:44      |

Schema 2, 3:

| 1.3.14 Parametrar   | 0      |
|---------------------|--------|
| Tillsk.värme aktiv  |        |
| Start laddn.        | 58°C   |
| Laddn offset        | 5K     |
| Akt. VXV akt. under | • 43°C |
| Offset VXV akt.     | 2K     |
| 08.02.2015          | 10:17  |

›Hög elpatron‹: Tvinga start- och stoppsensorn till TS2 för tillskottsvärme. Det här tillvalet ska aktiveras om elpatronen sitter i ackumulatortanken.

>Min styrd PWM<: Lägsta PWM-varvtalsnivå för att styra kaminens laddningspump

>Steg PWM <: Steg för PWM-pumpvarvtal

>Tillsk.värme aktive: Du kan aktivera och avaktivera uppvärmningen av tanken genom tillskottsvärmen (i förekommande fall).

>Start laddn.<: Lägsta kamintemperatur för att starta laddningspumpen

>Laddn offset<: Temperaturoffset för att starta laddningspumpens varvtalsreglering

>Akt. VXV under<: Nedre temperaturtröskel för aktivering av zonventil

>Offset VXV akt.<: Temperaturoffset (hysteres) för aktivering av zonventilen

| 1.3.14 Parametrar |         |
|-------------------|---------|
| DPD               | A       |
|                   | 0 min*K |
| Hög elpatron      |         |
| fast PWM          | 100 %   |
| Min styrd PWM     | 30 %    |
| 23.10.2015        | 10:44   |
| 1.3.14 Parametrar |         |
| Hög elpatron      |         |
| fast PWM          | 100 %   |
| Min styrd PWM     | 20.0/-  |
|                   | 50 70   |
| Steg PWM          | 5 %     |
| Steg PWM          | 5 %     |

>DPD<: Dynamisk pumpfördröjning, se sidan 24

>Hög elpatron: Tvinga start- och stoppsensorn till TS2 för tillskottsvärme. Det här tillvalet ska aktiveras om elpatronen sitter högt i ackumulatortanken.

›fast PWM‹: Fast PWM-varvtal hos den högeffektiva pumpen för laddning av varmvatten

>Min styrd PWM<: Lägsta PWM-varvtalsnivå för att styra kaminens laddningspump

>Steg PWM <: Steg för PWM-pumpvarvtal

Schema 4, 5:

| 1.3.14 Parametrar                                  | 9               |
|----------------------------------------------------|-----------------|
| Tillsk.värme aktiv<br>Start laddn.<br>Hög elpatron | ☑<br>58 °C<br>□ |
| 23.10.2015                                         | 10:44           |

>Tillsk.värme aktiv<: Du kan aktivera och avaktivera uppvärmning av tanken genom tillskottsvärmen (i förekommande fall).

>Start laddn.<: Lägsta kamintemperatur för att starta laddningspumpen

>Hög elpatron<: Tvinga start- och stoppsensorn till TS2 för tillskottsvärme. Det här tillvalet ska aktiveras om elpatronen sitter högt i ackumulatortanken

#### Schema 6:

| 1.3.14 Parametrar  | <b>1</b> |
|--------------------|----------|
| Tillsk.värme aktiv | ′ 🗹      |
| Start laddn.       | 58 °C    |
| Ext. TV pump Till  | 5 K      |
| Ext. TV pump Fr.   | 2 K      |
| fast PWM           | 100 %    |
| 23.10.2015         | 10:44    |

>Tillsk.värme aktiv<: Du kan aktivera och avaktivera uppvärmning av tanken genom tillskottsvärmen (i förekommande fall).

>Start laddn.<: Lägsta kamintemperatur för att starta laddningspumpen

>Ext. TV pump Till<: Offset för tillkopplingstemperatur (hysteres) för pump för extern tillskottsvärme

>Ext. TV pump Fr.<: Offset för frånkopplingstemperatur (hysteres) för pump för extern tillskottsvärme

›fast PWM‹: Fast PWM-varvtal för den högeffektiva pumpen för den externa värmekällan

Schema 7:

| 1.3.14 Parametrar |       |
|-------------------|-------|
| Start laddn.      | 58 °C |
| Akt. VXV under    | 43 °C |
| Offset VXV akt.   | 2K    |
| fast PWM          | 100 % |
|                   |       |
| 23.10.2015        | 10:44 |

>Start laddn.<: Lägsta kamintemperatur för att starta laddningspumpen

>Akt. VXV under<: Nedre temperaturtröskel för aktivering av zonventil

 ${\scriptstyle >} Offset VXV akt.x:$  Temperaturoffset (hysteres) för aktivering av zonventilen

›fast PWM‹: Fast PWM-varvtal hos den högeffektiva pumpen för laddning av varmvatten

Tillbaka till >1.3 Basfunktioner(.

Välj >Varmvatten«.

| 1.3.13 VVB     |       |
|----------------|-------|
| Begäran kamin  | 55 °C |
| Offset kamin   | 10 K  |
| Max.temp VVB   | 60 °C |
| Laddn diff VVB | 3 K   |
| Laddn hyst VVB | 6 K   |
| 23.10.2015     | 10:44 |

>Begäran kamin<: Börvärde för begäran av varmvatten från kaminen. Om tanktemperaturen sjunker under den här temperaturen kommer begäran att aktiveras, se sidan 27.

>Offset kamin (: Offset för avaktivering av begäran av varmvatten från kamin

>Max.temp VVBc: Maximal temperatur för extern varmvattenberedare

>Laddn diff VVB< och >Laddn hyst VVB< styr pumpen för varmvatten med följande villkor: TS2 > TS5 + Laddn diff VVB *och* 

TS5 < Max.temp VVB – Laddn hyst VVB

| 1.3.13 VVB         |                                                                                                    |
|--------------------|----------------------------------------------------------------------------------------------------|
| Begära tillskott   | 50 °C                                                                                                    |
| Offset tillskottsv | 5 K                                                                                                    |
| Begäran kamin      | 55 °C                                                                                                    |
| Offset kamin       | 10 K                                                                                                    |
| Max.temp VVB       | 60 °C                                                                                                    |
| 23.10.2015         | 10:44                                                                                                    |
|                    | 1.3.13 VVB<br>Begära tillskottsv<br>Offset tillskottsv<br>Begäran kamin<br>Offset kamin<br>Max.temp VVB<br>23.10.2015 |

1.3.13 VVB Offset kamin 10 K DRD VVB Eco 100 min\*K DRD VVB Comf 20 min\*K 23.10.2015 13:34 Med tillskottsvärme:

>Begära tillskott<: Börvärde för begäran av varmvatten från tillskottsvärme. Om tanktemperaturen sjunker under den här temperaturen kommer begäran att aktiveras, se sidan 27.

>Offset tillskottsvc: Offset för avaktivering av begäran av varmvatten från tillskottsvärme

Bläddra ner.

>DRD VVB Ekox: Dynamisk startfördröjning för varmvatten – ekonomiläge

>DRD VVB Comf<: Dynamisk startfördröjning för varmvatten – komfortläge

Tillbaka till >1.3 Basfunktioner«.

Välj>Legionellaskydd<.

Legionellaskyddsparametrarna måste baseras på gällande nationella regler.

>Måltemperatur (: Måltemperatur för desinfektion

>Hysteres<: Temperaturhysteres för tillslag

>Starttid<: Starttid för uppvärmning

›Längd‹: Den begärda uppvärmningscykelns längd

>Max. tid<: Maximal uppvärmningsperiod (timeout)

| 1.5.4 Legionellaskydd | <b>(</b> |
|-----------------------|----------|
| Måltemperatur         | 60,0 °C  |
| Hysteres              | 3,0 °C   |
| Starttid              | 3 h      |
| Varaktighet           | 10 min   |
| Max. tid              | 48 h     |
| 23.10.2015            | 13:54    |

| 1.5.4 Anti-legionella |         |
|-----------------------|---------|
| Använd tillsk.vä      | rme 🗹   |
| Fördr. tillsk.värr    | ne 72h  |
| Veckodag              | Måndag  |
| Intervall             | 7 dagar |
| Tillåt annan vär      | me 🛛    |
| 08.02.2015            | 10:18   |

Bläddra ner.

>Använd tillsk.värme<: Använd tillskottsvärme för desinfektion >Fördr. tills.värme<: Tidsfördröjning för värmecykel med tillskottsvärme

- >Veckodag<: Veckodag för desinfektion
- >Intervalk: Upprepningsintervall för desinfektion
- >Tillåt annan värme : Använd valfri källa för desinfektion

Tillbaka till >1.3 Basfunktioner(.

Välj >Uppvärmning«.

>Block. under <: Tanktemperatur för att blockera uppvärmning

 1.3.9 Uppvärmning
 >Block. under
 43 °C

 Offset blockering.
 2K

 Begäran kamin
 55 °C

 Offset kamin
 10 K

 23.10.2015
 13:34

>Offset blockering (: Temperaturoffset (hysteres) för att block-era uppvärmning

»Begäran kamin«: Börvärde för begäran om uppvärmning från kaminen. Om tanktemperaturen sjunker under den här temperaturen kommer begäran att aktiveras, se sidan 27.

>Offset kamin Coffset för avaktivering av begäran om uppvärmning från kamin.

Med tillskottsvärme:

>Begära tillskott<: Börvärde för begäran om uppvärmning från till-skottsvärme. Om tanktemperaturen sjunker under den här temperaturen kommer begäran att aktiveras, se sidan 27.

>Offset tillskottsv<: Offset för avaktivering av begäran om uppvärmning från tillskottsvärme

>DRD värme Eko<: Dynamisk startfördröjning för uppvärmning – ekonomiläge.

>DRD värme Comf<: Dynamisk startfördröjning för uppvärmning – komfortläge

| 1.3.9 Uppvärmning  | 9     |
|--------------------|-------|
| Block. under       | 43 °C |
| Offset blockering. | 2K    |
| Begära tillskott   | 50 °C |
| Offset tillskottsv | 5 K   |
| Begäran kamin      | 55 °C |
| 23.10.2015         | 13:34 |
|                    |       |
| 1.3.9 Uppvärmning  | 9     |
| Offset kamin       | 10 K  |
| DRD värme Eco      |       |

DRD värme Comf

23.10.2015

100 min\*K

20 min\*K

13:34

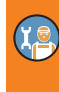

Tillbaka till >1.3 Basfunktioner«.

Välj >Stoppgivare <.

Här kan du definiera vilka temperatursensorer som ska användas för att stoppa begärandena. I allmänhet används två sensorer för att styra funktionerna: Den tillkopplingsgivare (placerad ovantill) och frånkopplingsgivare som kan väljas här beror på >Driftläge<.

Menyalternativ med tillskottsvärme > ... AH ... < är dolda när >Hög elpatron< är aktiverat.

Menyn beror på det valda hydraulschemat.

>Kamin VVB Eco: Temperatursensor för varmvatten med kamin i ekonomiläge

>Kamin VVB Comf<: Temperatursensor för varmvatten med kamin i komfortläge

>Kaminvärme Eco<: Temperatursensor för uppvärmning med kamin i ekonomiläge

>Kaminvärme Comf<: Temperatursensor för uppvärmning med kamin i komfortläge

#### Eller

>TV VVB Ecoc: Temperatursensor för varmvatten med tillskottsvärme i ekonomiläge

>TV VVB Comf<: Temperatursensor för varmvatten med tillskottsvärme i komfortläge

>Kamin VVB Eco: Temperatursensor för varmvatten med kamin i ekonomiläge

>Kamin VVB Comf(: Temperatursensor för varmvatten med kamin i komfortläge

>TV-värme Eco (: Temperatursensor för uppvärmning med tillskottsvärme i ekonomiläge

>TV-värme Comf<: Temperatursensor för uppvärmning med tillskottsvärme i komfortläge

>Kaminvärme Eco<: Temperatursensor för uppvärmning med kamin i komfortläge

>Kaminvärme Comf<: Temperatursensor för uppvärmning med kamin i komfortläge

Tillbaka till huvudmenyn.

Välj>Skyddsfunktioner«.

| 1.3.16 Stoppgivare 🛛 👔 |     |
|------------------------|-----|
| Kamin VVB Eco          | TS3 |
| Kamin VVB Comf         | TS3 |
| Kaminvärme Eco         | TS3 |
| Kaminvärme Comf        | TS3 |
|                        |     |
| 23.10.2015 13          | :34 |

| 1.3.16 Stoppgivare | <b>P</b> |
|--------------------|----------|
| TV VVB Eco         | TS2      |
| TV VVB Comf        | TS3      |
| Kamin VVB Eco      | TS3      |
| Kamin VVB Comf     | TS3      |
| TV-värme Eco       | TS2      |
| 23.10.2015         | 13:34    |

| 1.3.16 Stoppgivare | 9     |
|--------------------|-------|
| Kamin VVB Comf     | TS3   |
| TV-värme Eco       | TS2   |
| TV-värme Comf      | TS3   |
| Kaminvärme Eco     | TS3   |
| Kaminvärme Com     | f TS3 |
| 23.10.2015         | 13:34 |

| 1.5 Skyddsfunktion (<br>Motionering<br>Frostskydd<br>Gränsvärden |              | I Installatorslage ar aven menyn >1.5 Skyddsfunktioner<br>tillgänglig. Den innehåller följande punkter:<br>- >Motionering<br>- >Frostskydd<br>- >Gränsvärden< |   |
|------------------------------------------------------------------|--------------|----------------------------------------------------------------------------------------------------|---|
| 08.02.2015                                                       | 10:20        | Välj - ›Motionering‹                                                                                                    |   |
| 1.5.1 Pumpmotionering (<br>Start<br>Längd                        | 11:00<br>5 s | Pumparna och ventilerna kan manövreras dagligen för att<br>förebygga kärvning.<br>Den här funktionen aktiveras inte så länge pumparna aktiveras               | ( |
| Laddpump<br>Blockering värme<br>VVB-pump                         |              | vid normal drift.<br>Definiera tiden på dygnet och drifttiden.<br>Aktivera de pumpar och ventiler som krävs.                                                  | 9 |
| 23.10.2015                                                       | 13:54        | Tillbaka till⇒1.5 Skyddsfunkt.∢.<br>Välj⇒Frostskydd∢.                                                                                                    |   |
| MEDDELAND                                                        | DE           | Frostskyddsfunktionen kan skydda värmeanläggningen från skador som kan uppstå genom frysning av mediet.                                                       |   |

#### Skyddsfunktioner

| 1.5.3 Frostskydd |              |  |
|------------------|--------------|--|
| Aktivering       | $\checkmark$ |  |
| Frostskydd vid   | 3.0°C        |  |
| Hysteres         | 2.0K         |  |
|                  |              |  |
|                  |              |  |
| 08.02.2015       | 10:23        |  |

Aktivering och inställning av frostskyddsfunktionen.

Ändra frostskyddstemperaturen och aktiveringsintervallen via >Frostskydd vid< och >Hysteres<.

Ange lägsta temperatur >Frostskydd vid<, vid vilken en rent vattenfylld anläggning utan frostskyddsmedel förblir oskadd.

Tillbaka till >1.5 Skyddsfunkt.‹. Välj >Gränsvärden‹.

# INSTÄLLNINGAR I INSTALLATÖRSLÄGE

| 1.3.12 Gränsvärden |       |
|--------------------|-------|
| TS1 Gräns          | 85 °C |
| TS2 Gräns          | 85 °C |
| TS3 Gräns          | 85 °C |
| TS4 Gräns          | 75°C  |
| TS5 Gräns          | 75°C  |
| 23.10.2015         | 13:34 |

Här kan gränsvärdena för övertemperaturskydd ändras.

>TS1 Gräns (: Gräns för överhettning av kaminen

>TS2 Gräns< till >TS4 Gräns<: Gränsvärden för tanktemperatur för hög

>TS5 Gräns<: Gränsvärden för varmvattenberedartemperatur för hög (endast hydraulschema 3 och 7)

Tillbaka till huvudmenyn. Välj ›Övervakning‹.

| 7 | Overvakning                                                      |                                   |
|---|------------------------------------------------------------------|-----------------------------------|
|   | 1.6 Övervakning                                                  | <b>(</b>                          |
|   | Fellista                                                         | ►                                 |
|   | Givarkalibrering                                                 | •                                 |
|   |                                                                  |                                   |
|   |                                                                  |                                   |
|   | 08.02.2015                                                       | 10.31                             |
|   | 00.02.2015                                                       | 10.51                             |
|   | 1.6.6 Pumpövervakning                                            |                                   |
|   |                                                                  | $\sim$                            |
|   | Aktivering                                                       |                                   |
|   | Aktivering<br>Temp.förändr. 1                                    | 0,5 K                             |
|   | Aktivering<br>Temp.förändr. 1<br>Temp.förändr. 2                 | 0,5 K<br>0,5 K                    |
|   | Aktivering<br>Temp.förändr. 1<br>Temp.förändr. 2<br>Övervakn.tid | 0,5 K<br>0,5 K<br>15 min          |
|   | Aktivering<br>Temp.förändr. 1<br>Temp.förändr. 2<br>Övervakn.tid | 0,5 K<br>0,5 K<br>15 min          |
|   | Aktivering<br>Temp.förändr. 1<br>Temp.förändr. 2<br>Övervakn.tid | 0,5 K<br>0,5 K<br>15 min<br>14:04 |
|   | Aktivering<br>Temp.förändr. 1<br>Temp.förändr. 2<br>Övervakn.tid | 0,5 K<br>0,5 K<br>15 min<br>14:04 |

| 1.6.5 Givarbalans. | <b>(</b> |
|--------------------|----------|
| TS1 offset         | 0,0 °C   |
| TS2 offset         | 0,0 °C   |
| TS3 offset         | 0,0 °C   |
| TS4 offset         | 0,0 °C   |
| TS5 offset         | 0,0 °C   |
| 23.10.2015         | 14:04    |

Under >1.6 Övervakning< visas följande alternativ bredvid driftlägesmenyerna:

- >Givarkalibrering<

Fortsätt med >Givarkalibrering <.

Stora ledningslängder och andra faktorer kan ge felaktiga mätvärden.

Här kan ett korrigeringsvärde anges för varje sensor.

Tillbaka till huvudmenyn. Välj ›Access‹.

#### Access

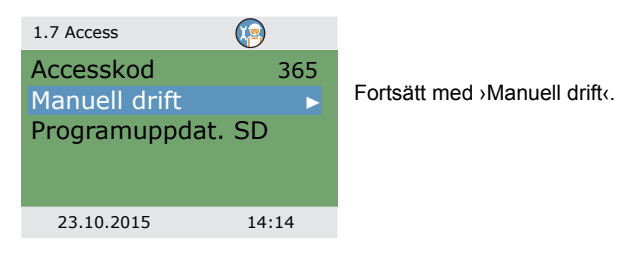

#### Manuell drift

| 1.7.1 Manuell drift | 🕼 🚯   |
|---------------------|-------|
| Laddpump            | Auto  |
| Varvtal             | 100 % |
| Status              |       |
|                     |       |
| Uppvärmning         | Auto▼ |
| 23.10.2015          | 14:14 |

Vid manuell drift kan enskilda utgångar aktiveras i testsyfte, t.ex. för att kontrollera om en pump fungerar korrekt.

Välj utgång, bekräfta, välj >Till< och bekräfta.

Den anslutna pumpen respektive den anslutna ventilen bör nu vara aktiverad.

Tryck på esc-knappen för att avsluta det manuella driftläget.

#### Programuppdatering

Regulatorns programvara kan uppdateras via Micro SD-kortet.

Uppdateringsprocessen kräver två filer: STOVE123.HEX och UPDJOBS.TXT ("123" anger t.ex. programversion V1.23)

Kopiera den inbyggda programvarans uppdateringsfiler manuellt till Micro SD-kortet på en dator och sätt sedan i Micro SD-kortet i regulatorn.

 Om Micro SD-koret sätts i när regulatorn är avstängd startar uppdateringen av den inbyggda programvaran automatiskt när regulatorn slås på igen.

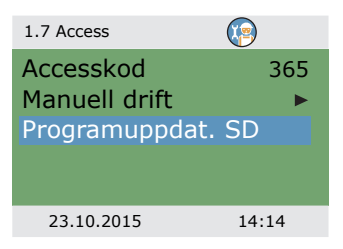

 Om Micro SD-kortet sätts i när regulatorn är påslagen, logga in och välj >Programuppdat. SD<.</li>

Displayen blinkar en gång i sekunden.

Den nya inbyggda programvaran har installerats.

När installationen har slutförts startar regulatorn om.

| MEDDELANDE | Låt inget avbryta uppdateringsprocessen och särskilt inte<br>strömavbrott.                                                                                      |
|------------|----------------------------------------------------------------------------------------------------|
|            |                                                                                                    |
| MEDDELANDE | Om uppdateringen inte startas inom en minut efter valet av<br>Programuppdat. SD< utför regulatorn en nystart.                                                   |
|            | Om uppdateringsprocessen avbryts innan det avslutats är<br>regulatorn inte funktionsduglig. I detta fall måste regulatorn<br>stängas av. Kopplas från elnätet.) |
|            | När regulatorn åter startas hålls knappen "esc" intryckt tills dis-<br>playen blinkar.                                                                          |
|            | Nu kan uppdateringsprocessen upprepas.                                                                                                    |

Två filer skapas på Micro SD-kortet under uppdateringsprocessen: RESULTS.TXT som innehåller resultatet av varje uppdateringsprocess och UPDLOGS.TXT som visar programversionen efter uppdateringen.

(Ie

#### Sammanfattning av parametrarna i >Basfunktioner<

Objekt som är märkta med asterisk\* finns endast i installatörsläge.

| Meny/parameter      | Stan- | Område     | Enhet | Beskrivning                                                                               | Hydraulschema |   |   |   |   |   |   |  |
|---------------------|-------|------------|-------|-------------------------------------------------------------------------------------------|---------------|---|---|---|---|---|---|--|
| Basfunktioner       | dard  |            |       |                                                                                           | 1             | 2 | 3 | 4 | 5 | 6 | 7 |  |
| Styrparametrar      |       |            |       | х                                                                                         | х             | х | х | х | х | х |   |  |
| Tillsk.värme aktiv  | Ja    | Nej/Ja     |       | Uppvärmning av<br>tanken genom<br>tillskottsvärme                                         | x             | x | x | x | x | x | x |  |
| Start laddn.        | 58    | 30 till 90 | °C    | Lägsta kamintempe-<br>ratur för att starta<br>laddningspumpen                             | x             | x | x | x | x | x | x |  |
| Laddn offset*       | 5     | 2 till 15  | к     | Temperaturoffset för att<br>starta laddningspum-<br>pensvarvtalsreglering                 | x             | x | x |   |   |   |   |  |
| Akt. VXV under*     | 43    | 20 till 90 | °C    | Nedre temperaturtrös-<br>kel för aktivering av<br>zonventil                               |               | x | x |   |   |   | x |  |
| Offset VXV akt. *   | 2     | 1 till +10 | к     | Temperaturoffset<br>(hysteres) för aktive-<br>ring av zonventilen                         |               | x | x |   |   |   | x |  |
| Ext. TV pump Till * | 5     | 1 till 5   | к     | Offset för<br>tillkopplingstemperatur<br>(hysteres) för extern<br>tillskottsvärmepump     |               |   |   |   |   | x |   |  |
| Ext. TV pump Fr.*   | 2     | -5 till +2 | К     | Offset för frånkopp-<br>lingstemperatur (hys-<br>teres) för extern<br>tillskottsvärmepump |               |   |   |   |   | х |   |  |
| DPD*                | 0     | 0 till 50  | min*K | Dynamisk pumpför-<br>dröjning                                                             | x             | x | x |   |   |   |   |  |
| Hög elpatron*       | Nej   | Nej/Ja     |       | Tvinga start- och<br>stoppsensorn till TS2<br>för tillskottsvärme                         | x             | x | x | x | x | x | x |  |
| Enkel Eco/Comf      | Ja    | Nej/Ja     |       | Gemensam Eco/Comf<br>för uppvärmning och<br>VVB (endast under<br>idrifttagning)           | x             | x | x | x | x | x | x |  |

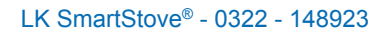

ĭ,

| Meny/parameter      | Stan- | Område     | Enhet | Beskrivning                                                                                                    | Hydraulschen |   | em | าล |   |   |   |
|---------------------|-------|------------|-------|----------------------------------------------------------------------------------------------------|--------------|---|----|----|---|---|---|
| Basfunktioner       | dard  |            |       |                                                                                                    | 1            | 2 | 3  | 4  | 5 | 6 | 7 |
| fast PWM*           | 30    | 5 till 100 | %     | Fast PWM-varvtal hos<br>den högeffektiva pum-<br>pen för laddning av<br>varmvatten/extern AH                                                                           |              |   | x  |    |   | x | x |
| Min styrd PWM*      | 30    | 5 till 100 | %     | Lägsta PWM-varvtals-<br>nivå för att styra kami-<br>nens laddningspump                                                                                                 | x            | x | x  |    |   |   |   |
| Steg PWM*           | 5     | 2 till 10  | %/K   | Steg för PWM-pump-<br>varvtal                                                                                                    | х            | х | х  |    |   |   |   |
| Varmvatten          |       |            |       |                                                                                                    | х            | х | х  | х  | х | х | х |
| Begära tillskott    | 50    | 20 till 90 | °C    | Börvärde för begäran<br>av varmvatten från<br>tillskottsvärme. Om<br>tanktemperaturen<br>sjunker under den här<br>temperaturen kom-<br>mer begäran att akti-<br>veras. | x            | x |    | x  | x | x |   |
| Offset tillskottsv* | +5    | 1 till +20 | К     | Offset för avakti-<br>vering av begäran av<br>varmvatten från<br>tillskottsvärme                                                                                       | x            | x |    | x  | x | x |   |
| Begäran kamin       | 55    | 20 till 90 | °C    | Börvärde för begäran<br>av varmvatten från<br>kaminen. Om<br>tanktemperaturen<br>sjunker under den här<br>temperaturen kommer<br>begäran att aktiveras.                | x            | x | x  | x  | x | x | x |
| Offset kamin*       | +10   | 1 till +50 | к     | Offset för avaktivering<br>av begäran av varm-<br>vatten från kamin                                                                                                    | x            | x | x  | x  | x | x | x |
| Max.temp VVB*       | 60    | 20 till 90 | °C    | Maximal temperatur<br>för extern varmvatten-<br>beredare                                                                                                    |              |   | x  |    |   |   | x |

(Ie

| Meny/parameter       | Stan-  | Område                | Enhet  | Beskrivning                                                                                                    | Hydraulscher |   |   | em | na |   |   |
|----------------------|--------|-----------------------|--------|----------------------------------------------------------------------------------------------------|--------------|---|---|----|----|---|---|
| Basfunktioner        | dard   |                       |        |                                                                                                    | 1            | 2 | 3 | 4  | 5  | 6 | 7 |
| Laddn diff VVB*      | 3      | 1 till 5              | к      | Kontroll av pumpen                                                                                                   |              |   | х |    |    |   | х |
| Laddn hyst VVB       | 6      | 2 till 10             | К      | Tor varmvatten med<br>villkor:<br>TS2 > TS5 + Laddn diff<br>VVB <i>och</i><br>TS5 < Max.temp VVB –<br>Laddn hyst VVB |              |   | x |    |    |   | x |
| DRD VVB Eco          | 100    | 0 till 500            | min*K  | Dynamisk start-<br>fördröjning för varm-<br>vatten – ekonomiläge                                                     | x            | x |   | x  | x  | x |   |
| DRD VVB Comf         | 0      | 0 till 500            | min*K  | Dynamisk startför-<br>dröjning för varm-<br>vatten – komfortläge                                                     | x            | x |   | x  | x  | x |   |
| Legionellaskydd*     |        |                       |        |                                                                                                    | х            | х | х | х  | х  | х | x |
| Aktivering*          | Ja     | Nej/Ja                |        | Aktivering av antilegi-<br>onellafunktion                                                                            | х            | х | x | х  | х  | х | x |
| Måltemperatur*       | 60     | 55 till 85            | °C     | Måltemperatur för<br>desinfektion                                                                                    | х            | х | х | х  | х  | х | x |
| Hysteres*            | 3      | 1 till 5              | к      | Temperaturhysteres<br>för tillslagning                                                                               | х            | х | х | х  | х  | х | x |
| Starttid*            | 3      | 0 till 23             | timmar | Starttid för uppvärm-<br>ning                                                                                        | x            | х | x | х  | x  | x | x |
| Längd*               | 10     | 5 till 60             | min    | Den begärda upp-<br>värmningscykelns<br>längd                                                                        | x            | x | x | x  | x  | x | x |
| Max. tid*            | 48     | 4 till 96             | h      | Maximal uppvärm-<br>ningsperiod (timeout)                                                                            | х            | х | х | х  | х  | х | x |
| Använd tillsk.värme* | Ja     | Nej/Ja                |        | Använd tillskotts-<br>värme för desinfektion                                                                         | x            | x | x | х  | x  | x | x |
| Fördr. tills.värme*  | 72     | 0 till 96             | h      | Tidsfördröjning för<br>värmecykel med till-<br>skottsvärme                                                           | x            | x | x | x  | x  | x | x |
| Veckodag*            | Fredag | Måndag till<br>söndag | dag    | Veckodag för desin-<br>fektion                                                                                       | x            | х | x | х  | x  | x | x |

1ª

| Meny/parameter      | Stan- | Område     | Enhet | Beskrivning                                                                                                    | Hy | Hydraulschema |   |   |   |   |   |  |  |
|---------------------|-------|------------|-------|----------------------------------------------------------------------------------------------------|----|---------------|---|---|---|---|---|--|--|
| Basfunktioner       | -dard |            |       |                                                                                                    | 1  | 2             | 3 | 4 | 5 | 6 | 7 |  |  |
| Intervall *         | 7     | 1 till 14  | dagar | Upprepningsintervall<br>för desinfektion                                                                                                    | х  | х             | х | x | х | х | х |  |  |
| Tillåt annan värme* | Ja    | Nej/Ja     |       | Använd valfri källa för<br>desinfektion                                                                                                    | х  | х             | x | x | х | x | х |  |  |
| Uppvärmning         |       |            |       |                                                                                                    | х  | х             | х | х | х | х | х |  |  |
| Block. under*       | 43    | 20 till 90 | °C    | Tanktemperatur för att<br>blockera uppvärmning                                                                                                    | х  |               | x | x | х |   | х |  |  |
| Offset blockering*  | 2     | 1 till +10 | к     | Temperaturoffset<br>(hysteres) för att<br>blockera uppvärmning                                                                                                    | x  |               | x | x | x |   | x |  |  |
| Begära tillskott    | 50    | 20 till 90 | °C    | Börvärde för begäran<br>om uppvärmning från<br>tillskottsvärme. Om<br>tanktemperaturen<br>sjunker under den här<br>temperaturen kom-<br>mer begäran att akti-<br>veras | x  | x             |   | x | x | x |   |  |  |
| Offset tillskottsv* | +5    | 1 till +20 | К     | Offset för avaktive-<br>ring av begäran om<br>uppvärmning från<br>tillskottsvärme                                                                                      | х  | x             |   | х | x | х |   |  |  |
| Begäran kamin       | 55    | 20 till 90 | °C    | Börvärde för begäran<br>om uppvärmning från<br>kaminen. Om<br>tanktemperaturen<br>sjunker under den här<br>temperaturen kommer<br>begäran att aktiveras.               | x  | x             | x | x | x | x | x |  |  |
| Offset kamin*       | +10   | 1 till +50 | к     | Offset för avaktivering<br>av begäran om upp-<br>värmning med kamin                                                                                                    | x  | x             | x | x | х | x | x |  |  |
| DRD värme Eco       | 100   | 0 till 500 | min*K | Dynamisk start-<br>fördröjning för<br>uppvärmning –<br>ekonomiläge                                                                                                    | x  | x             |   | x | x | x |   |  |  |

(Ie

| Meny/parameter       | ny/parameter Stan- Område |                | Enhet | Hydraulschema                                                                   |   |   |   |   |   |   |   |
|----------------------|---------------------------|----------------|-------|---------------------------------------------------------------------------------|---|---|---|---|---|---|---|
| Basfunktioner        | asfunktioner              |                | 1     | 2                                                                               | 3 | 4 | 5 | 6 | 7 |   |   |
| DRD värme Comf       | 0                         | 0 till 500     | min*K | Dynamisk start-<br>fördröjning för upp-<br>värmning –<br>komfortläge            | x | x |   | x | x | x |   |
| Stoppgivare*         |                           |                |       |                                                                                 | х | х | х | х | х | х | x |
| TV VVB Eco*          | TS 2                      | TS 2 till TS 4 |       | Temperatursensor för<br>varmvatten med till-<br>skottsvärme i eko-<br>nomiläge  | x | x |   | x | x | x |   |
| TV VVB Comf*         | TS 2                      | TS 2 till TS 4 |       | Temperatursensor för<br>varmvatten med till-<br>skottsvärme i komfort-<br>läge  | x | x |   | x | x | x |   |
| Kamin VVB Eco*       | TS 3                      | TS 3 till TS 4 |       | Temperatursensor för<br>varmvatten med<br>kamin i ekonomiläge                   | x | x | x | x | x | x | x |
| Kamin VVB Comf*      | TS 3                      | TS 3 till TS 4 |       | Temperatursensor för<br>varmvatten med<br>kamin i komfortläge                   | x | x | x | x | x | x | x |
| TV-värme Eco*        | TS 2                      | TS 2 till TS 4 |       | Temperatursensor för<br>uppvärmning med till-<br>skottsvärme i eko-<br>nomiläge | x | x |   | x | x | x |   |
| TV-värme Comf*       | TS 3                      | TS 3 till TS 4 |       | Temperatursensor för<br>uppvärmning med till-<br>skottsvärme i komfort-<br>läge | x | x |   | x | x | x |   |
| Kaminvärme Eco*      | TS 3                      | TS 3 till TS 4 |       | Temperatursensor för<br>uppvärmning med<br>kamin i ekonomiläge                  | x | x | x | x | x | x | x |
| Kaminvärme Eco Comf* | TS 3                      | TS 3 till TS 4 |       | Temperatursensor för<br>uppvärmning med<br>kamin i komfortläge                  | x | x | x | x | x | x | x |
| Tillåt TS4*          | Nej                       | Nej/Ja         |       |                                                                                 | х | х | х | х | х | х | x |

۲<u>e</u>

# Störningar

Temperaturdifferensregulatorn LK SmartStove® visar felfunktioner och defekter.

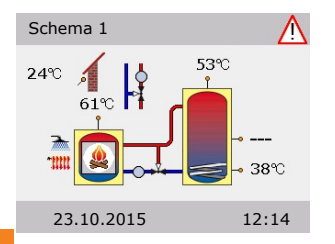

Varningssymbolen visas längst upp till höger på displayen.

Om symbolen blinkar betyder detta antingen att ett meddelande finns eller att en säkerhetsfunktion är aktiv.

Om symbolen visas permanent förekommer en störning och regulatorn befinner sig i feldrift.

Tryck på vredet för att starta Serviceassistenten.

| MEDDELANDE | Om ett felmeddelande visas på displayen, kan ägaren själv<br>försöka avgränsa de möjliga orsakerna med Serviceassisten-<br>ten för att kunna ge installatören en mer exakt felbeskrivning.                                                                                                    |
|------------|----------------------------------------------------------------------------------------------------|
|            | I en värmeanläggning kan många olika defekter förekomma.<br>Detta kräver helt olika lösningar. Regulatorn rapporterar alltid<br>alla steg till ägaren eller installatören via displayen. Därför är<br>det inte nödvändigt att ge en fullständig beskrivning av alla<br>störningar i den här bruksanvisningen. |

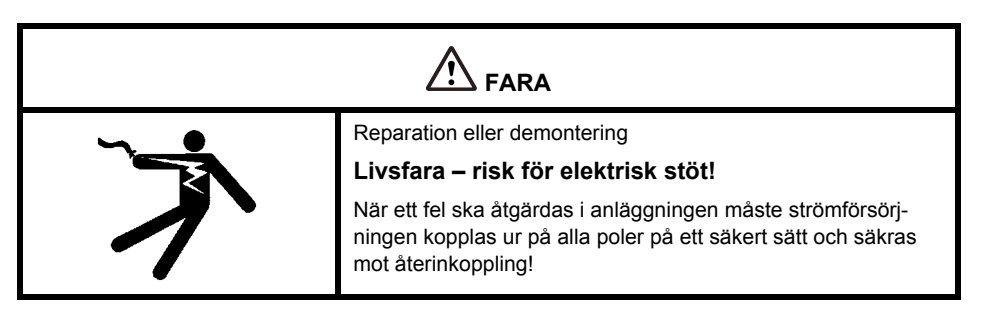

#### Sensorövervakning

Temperatursensorerna TS1 till TS6 övervakas med avseende på kortslutning eller avbrott. Ett sensorfel (avbrott eller kortslutning) anges i modellschemat med tre minustecken: "---".

Regulatorn har lagrade temperaturgränser som omfattar det temperaturområde som normalt förväntas för en värmereglering. Om området överträds markerar regulatorn ett fel.

För PT1000-sensorerna har följande gränser utarbetats:

- Kortslutning: Uppmätt temperatur < -30 °C (resistans <882 Ω)</li>
- Avbrott: Uppmätt temperatur > 250 °C (resistans >1,931 Ω)
#### Serviceassistent

Serviceassistenten visar de möjliga orsakerna till störningen baserat på de fastställda symtomen, och är ett snabbt och bekvämt sätt att hitta defekter.

#### Exempel på skyddsfunktion

| 1.10 Serviceassiste                       | ent 🔨             |
|-------------------------------------------|-------------------|
| M50<br>För mycket b<br>i kaminen.<br>Meny | oränsle<br>Forts. |
| 23.10.2015                                | 12:14             |

Om >Säkerhetsfunktion< visas på displayen, föreligger ett meddelande, men ingen störning.

I det här fallet är det inte fråga om ett fel utan att gränsvärdena har överskridits. Regulatorn varnar för att en skyddsfunktion har aktiverats.

Meddelandet är endast aktivt tills regulatorn befinner sig i normalt driftläge igen.

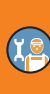

#### Exempel på störningar

Här visas ett exempel på ett felmeddelande med anslutande felsökning.

| 1.10 Serviceassistent  | $\wedge$   | >1.10 Serviceassistent visas.                                      |
|------------------------|------------|--------------------------------------------------------------------|
| M02.                   |            | Störningen beskrivs i vanlig text – här:                           |
| Sensorfel              |            | M02: Sensorfel i TS1(.                                             |
| i TS1.                 |            | Om du inte vill göra en felanalys eller åtgärda felet just nu, kan |
| Meny                   | Forts.     | du återgå till huvudmenyn med⇒Meny∢.                               |
|                        |            |                                                                    |
| 23.10.2015             | 12:14      |                                                                    |
| 1 10 Servicessistent   | ٨          |                                                                    |
| MO2.                   | <u>_!\</u> |                                                                    |
| MUZ:<br>Sensorfel      |            | Serviceassistenten hjälper användaren att hitta eventuella         |
| i TS1.                 |            | orsaker till störningen.                                           |
| Meny                   | Forts.     | Bekräfta genom att välja ›Forts.‹.                                 |
|                        |            |                                                                    |
| 23.10.2015             | 12:14      |                                                                    |
| 1 10 Comvisionssistent | ٨          |                                                                    |
| 1.10 Serviceassistent  | <u>_!\</u> | Denna störning antas ha följande orsaker:                          |
| Mojliga orsaker:       |            | >Kabel/anslutning eller >Sensor –                                  |
| Sensor                 |            | Väli första menvalternativet och bekräfta genom att trycka på      |
| 561301                 |            | vredet.                                                            |
| ,                      | (VSIGCO    |                                                                    |
| 23.10.2015             | 12:14      |                                                                    |
|                        |            |                                                                    |

#### STÖRNINGAR

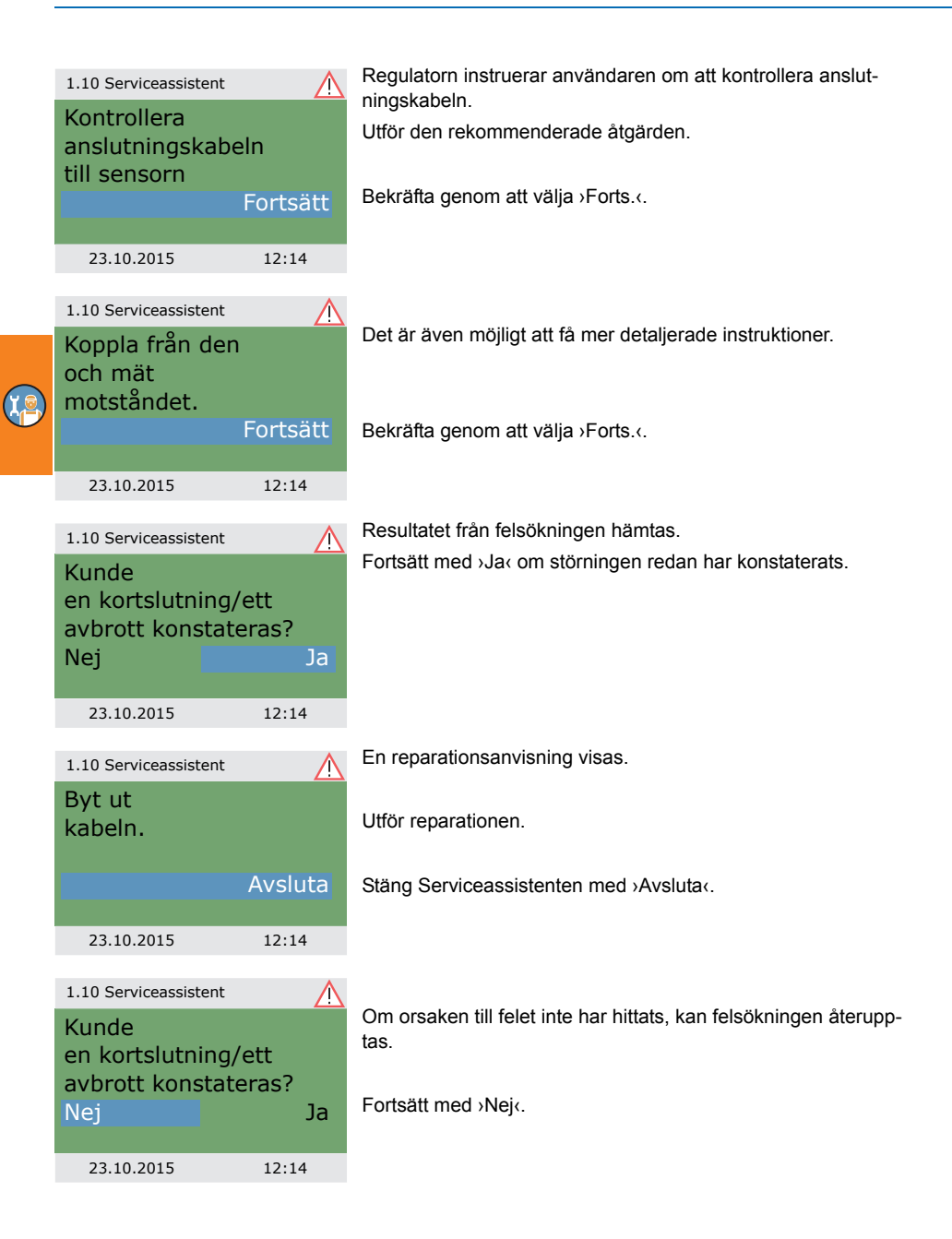

# STÖRNINGAR

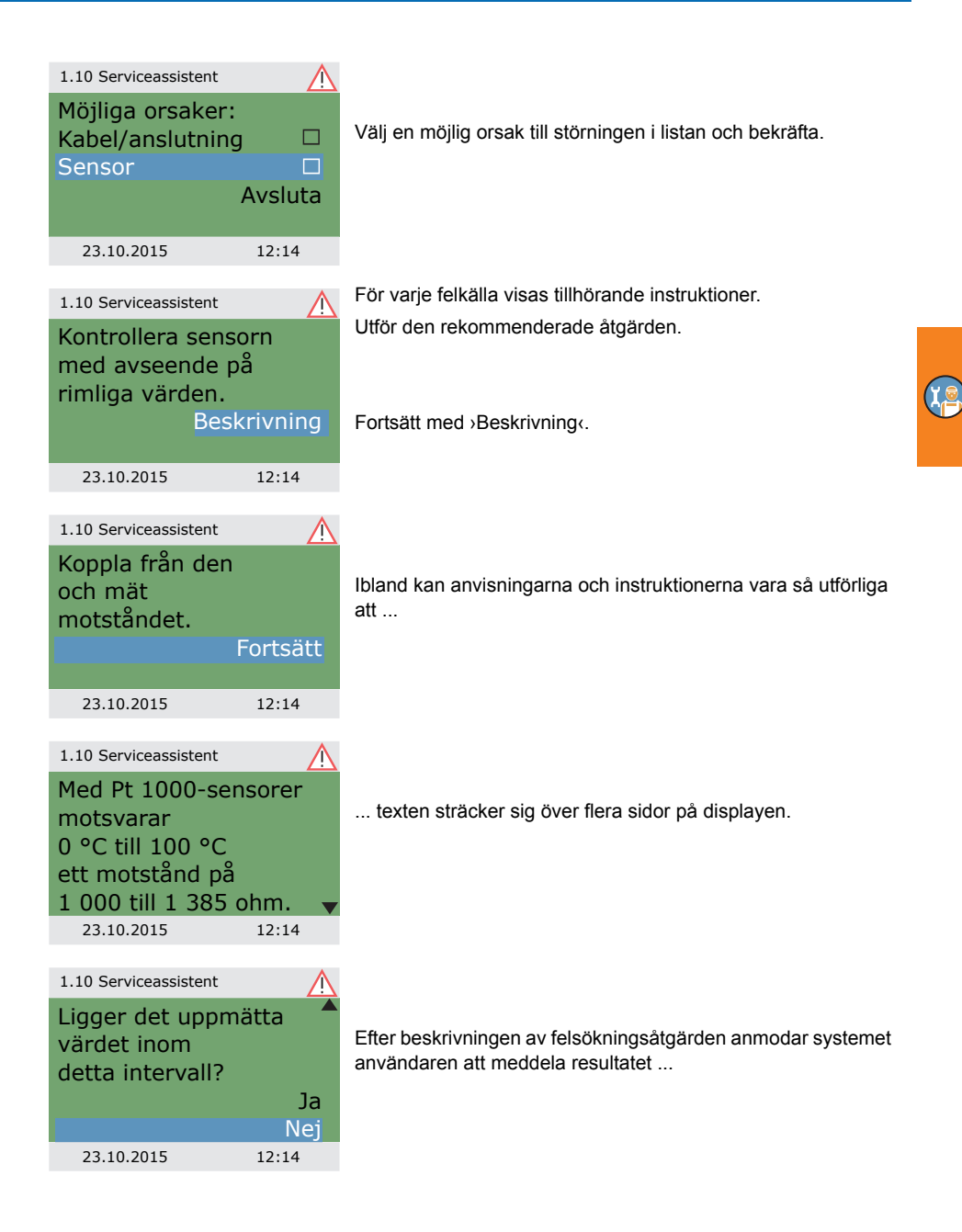

# STÖRNINGAR

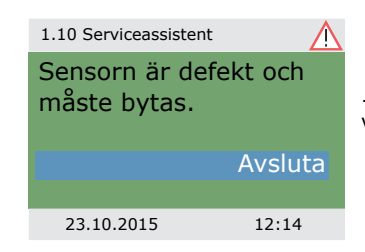

... och den logiska slutsatsen visas. Reparationsåtgärden visas.

Schema 1 24°° (1°°) (53°°) 61°° (1°°) (45°°) 38°° 23.10.2015 12:14 När störningen har åtgärdats visas systemfönstret utan varningssymbolen på displayen. Automatikläget aktiveras igen.

#### Byta apparatsäkringen

# 

Reparation eller demontering

#### Livsfara – risk för elektrisk stöt!

Innan kåpan öppnas måste strömförsörjningen kopplas ur på alla poler på ett säkert sätt och säkras mot återinkoppling.

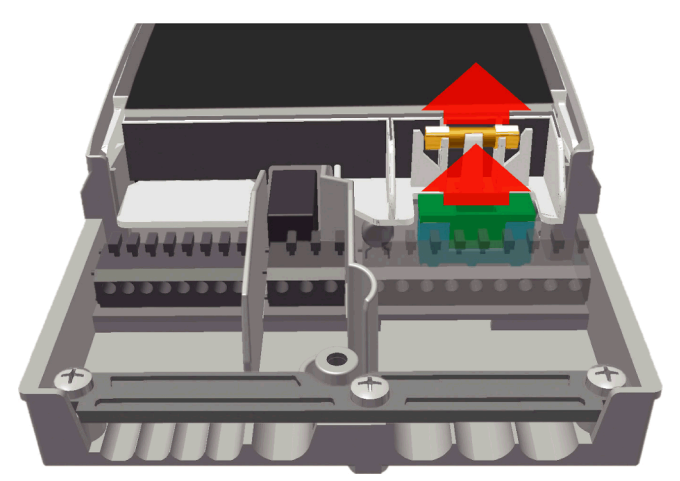

Öppna skyddskåpan för att demontera apparatsäkringen.

Ovanför kopplingsplintarna till höger sitter säkringssockeln och en reservsäkring. Lossa övre delen av säkringshållaren.

Byt ut glasrörssäkringen mot reservsäkringen som finns ovanför säkringshållaren.

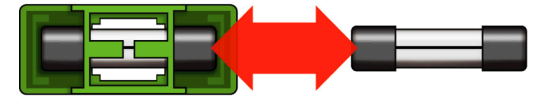

χē

|  | Fel säkringstyp används.                                        |
|--|-----------------------------------------------------------------|
|  | Risk för eldsvåda genom överbelastning eller kort-<br>slutning! |
|  | Använd endast glasrörssäkringar av typ 5 x 20 mm, T2A!          |

Skjut sedan ut finsäkringen åt sidan ur hållaren.

Glasrörssäkringen installeras i omvänd ordning mot borttagningen.

Skaffa omgående en ny reservsäkring!

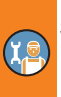

# Tekniska uppgifter

#### TemperaturdifferensregulatorLK SmartStove®

| Montering                                | Väggmontering                                |
|------------------------------------------|----------------------------------------------|
| Kåpa                                     | Plast, flerdelad                             |
| Funktionssätt                            | Тур 1                                        |
| Kapslingsklass                           | IP 20                                        |
| Mått (bredd x höjd x djup) [mm]          | 115 x 173 x 46                               |
| Vikt [g] basversion                      | 370                                          |
| Lagrings-/drifttemperatur [°C]           | 0–40, icke kondenserande                     |
| Hantering                                | med vred och tryckknappar                    |
| Skärm                                    | Bakgrundsbelyst TFT-färgdisplay (47 x 35 mm) |
| Realtidsklockans effektreserv, minst [h] | 8                                            |

#### Nätanslutning

| Utförande                   | Tre kopplingsplintar PE, N och L    |
|-----------------------------|-------------------------------------|
| Driftspänning [V AC]        | 230 ± 10 %                          |
| Nätfrekvens [Hz]            | 50 ± 1 %                            |
| Normal egenförbrukning [W]  | 1,74                                |
| Effektförbrukning, max. [W] | 3,5                                 |
| Apparatsäkring              | Finsäkring typ 5 x 20 mm, T2A/250 V |
| Märkstötspänning [V]        | 2500                                |

#### Maximalt ledningstvärsnitt som får anslutas

| Ändhylsa: | 0,25–0,75 mm <sup>2</sup> |
|-----------|---------------------------|
| Entrådig  | 0,50–1,50 mm <sup>2</sup> |
| Fintrådig | 0,75–1,50 mm <sup>2</sup> |

#### Gränssnitt TS1/TS2/TS3/TS4/TS5/TS6

| Utförande                 | Två kopplingsplintar vardera |
|---------------------------|------------------------------|
| Konfiguration som ingång  | Temperatursensor Pt 1000     |
| Tillåten temperatursensor |                              |

#### Gränssnitt TS7/TS8

| Utförande                | Två kopplingsplintar vardera                                      |
|--------------------------|-------------------------------------------------------------------|
| Konfiguration som utgång | PWM-signal 100 Hz–2 kHz eller analog<br>utgång 0–10 V, max. 10 mA |

1

#### Triac-utgångar RO1/RO2

Utförande Utgångsspänning [V AC] Utgångseffekt, max. per utgång [VA] Utgångsström, max. per utgång [A] Tre kopplingsplintar vardera, PE, N och L 230  $\pm$  10 % 200

#### Kopplingsutgång REL: växlingskontakt

| Utförande                   | Tre kopplingsplintar |
|-----------------------------|----------------------|
| Kopplingsspänning, max. [V] | 253                  |
| Kopplingseffekt, max. [VA]  | 230                  |
| Kopplingsström, max. [A]    | 1                    |

# Demontering/kassering

|   | Demontering<br>Livsfara – risk för elektrisk stöt!                                                                                 |
|---|----------------------------------------------------------------------------------------------------|
| 1 | Innan skyddskåpan öppnas måste strömförsörjningen<br>kopplas ur på alla poler på ett säkert sätt och säkras mot<br>återinkoppling. |

Temperaturdifferensregulatorn LK SmartStove®ska demonteras i omvänd monteringsordning:

- Koppla ur matningsspänningen.
- Öppna skyddskåpan.
- Koppla loss alla ledningar.
- Lossa skruven i väggen.
- Ta bort regulatorn.

| <b>5</b>   | Lösa kablar                                                                                                    |
|------------|----------------------------------------------------------------------------------------------------|
|            | Livsfara – risk för elektrisk stöt!                                                                                         |
| 1          | Beröringssäkra alla öppna ledningsändar när regulatorn demonteras.                                                          |
|            | Ta bort ledningarna helt vid den slutgiltiga demonteringen.                                                                 |
|            |                                                                                                    |
| MEDDELANDE | Den person eller den organisation som ansvarar för skrot-<br>ningen av utrustningen får inte kassera regulatorn som restav- |

| fall, utan måste avfallshantera den enligt de lokala<br>föreskrifterna. |
|-------------------------------------------------------------------------|
| Hör med den kommunala avfallsstationen eller den återförsäl-            |
| jare som produkten köptes av vid oklarheter.                            |

#### Garanti och ansvar

Temperaturdifferensregulatorn LK SmartStove<sup>®</sup> har utvecklats och testats enligt stränga kvalitetsoch säkerhetsnormer och använder den senaste tekniken.

För apparaten gäller en lagstadgad garantiperiod på två år från försäljningsdatumet.

Säljaren ska åtgärda alla tillverknings- och materialfel som upptäcks i produkten under garantiperioden och som påverkar produktens funktionsduglighet.

Naturligt slitage räknas inte som ett fel.

Alla typer av skador som kan hänföras till en eller flera av följande orsaker omfattas inte av garantin och produktansvaret:

- · att denna monterings- och bruksanvisning inte följs
- felaktig transport
- · felaktig montering, idrifttagning, betjäning eller felaktigt underhåll
- · konstruktionsmässiga förändringar eller programmässig manipulation av apparaten
- · montering av extrakomponenter som inte är godkända av tillverkaren
- · att regulatorn fortsätter att användas trots uppenbara brister
- · att ej godkända reservdelar och tillbehör används
- · tillämpningar som bryter mot ändamålsenlig användning
- otillåten användning av apparaten/ej fackmannamässig hantering, t.ex. i fråga om elektrostatisk urladdning
- användning av utrustningen utanför de tekniskt tillåtna gränserna
- · tillfällen med överspänning, t.ex. genom blixtnedslag
- · force majeure.

Anspråk som görs på basis av denna garantirätt därutöver, i synnerhet skadeståndsanspråk som överstiger temperaturdifferensregulatorns värde, är uteslutna.

Uppvärmningstekniska anläggningar ska utformas, dimensioneras och projekteras av professionella installatörer i enlighet med gällande standarder och riktlinjer.

De företag som ansvarar för planering och installation av anläggningen ansvarar ensamma för anläggningens funktion och säkerhet.

Texten och illustrationerna i denna bruksanvisning har skapats med största möjliga noggrannhet och efter bästa förmåga – rätten till misstag och tekniska ändringar förbehålles.

Tillverkaren kan som princip inte hållas ansvarig för olämpliga, ofullständiga och oriktiga uppgifter eller någon typ av skador som kan orsakas därav.

#### Idrifttagningsprotokoll

Ägarens namn och installationsplatsen:

Datum för idrifttagning:

Installerat hydraulschema:

Total kollektoryta [m2]:

Ackumulatortankvolymer [I]:

Frostskyddsmedel, typ/koncentration:

Särskild information:

Ved- eller pelletskaminen med temperaturdifferensregulator LK SmartStove<sup>®</sup> har installerats och tagits i drift fackmässigt och i enlighet med bestämmelserna.

Anläggningens ägare har fått utförlig information om solfångaranläggningens uppbyggnad och fått utförliga instruktioner om hur den fungerar och betjänas, i synnerhet i fråga om hantering av temperaturdifferensregulatorn LK SmartStove<sup>®</sup>.

Idrifttagning via företaget (namn/adress/telefonnummer):

Den anställdes namn:

# Begäran om service

Felsymtom/beskrivning av felet:

| Felmeddelande                |      |      |      |        |  |
|------------------------------|------|------|------|--------|--|
| Programversion:              |      |      |      |        |  |
| Serviceassistenten har körts |      |      | □Ja  | 🗆 Nei  |  |
| Värden:                      | TS1: | -    |      |        |  |
|                              | TS2: |      |      |        |  |
|                              | TS3: |      |      |        |  |
|                              | TS4: |      |      |        |  |
|                              | TS5: |      |      |        |  |
|                              | TS6: |      |      |        |  |
|                              | TS7: |      |      |        |  |
|                              | TS8: |      |      |        |  |
| Kablage:                     | RO1: | Pump | □ HE | Ventil |  |
|                              | RO2: | Pump | 🗌 HE | Ventil |  |
|                              | REL: |      | 🗌 Ja | 🗌 Nej  |  |
| Drifttimmar:                 | R01: |      |      |        |  |
|                              | RO2: |      |      |        |  |
|                              | REL: |      |      |        |  |

| MEDDELANDE | När regulatorn repareras eller byts ut måste alltid fullständigt ifyllda kopior av idrifttagningsprotokollet och felrapporten med-<br>följa. |
|------------|----------------------------------------------------------------------------------------------------|
|------------|----------------------------------------------------------------------------------------------------|

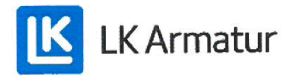

# **CE DECLARATION OF CONFORMITY**

We, LK Armatur AB, Garnisonsgatan 49, SE - 254 66 Helsingborg – Sweden www.lkarmatur.se info@lkarmatur.se

#### DECLARES

that the Differential temperature controller LK 162 SmartStove

#### COMPLIES

with the directives 2006/95/EC (LVD), 2004/108/EC (EMC), 2011/65/EU RoHS2

#### CONFIRMS ALSO THAT THE PRODUCT FULFILLS

"Method of protection against electric shock Class II" regulation 1907/2006 (REACH)

The conformity was assessed in accordance with the following EN standards:

| EN 60730-1:2000 + amendments       | Automatic electrical controls for household |  |  |
|------------------------------------|---------------------------------------------|--|--|
|                                    | General requirements                        |  |  |
| EN 61000-3-2:1995 + amendments     | EMC. Emission test                          |  |  |
| EN 61000-3-3:1995 + amendments     | EMC. Limitations of voltage changes         |  |  |
| EN55022:1998 + corr 1999 (class B) | Information technology equipment - Radio    |  |  |
|                                    | disturbance characteristics - Limits []     |  |  |

Helsingborg, 12 October 2015

Magnus Eriksson

Managing Director

#### Index

# Α

Access 38, 54, 65 Accesskod 38, 54 Ack tank 16 Aktivt schema 13 Analys 32, 55 Ansluta 9.44 Ansluta pannan till REL 47 Anslutning av sensorer 9 Anslutning av temperatursensor Anslutningsklämmor 43, 44 Ansvar 82 Antiblockering 63 Antilegionella funktion 26 Användningsvillkor 7 Apparatsäkring 43, 79 byte 77 Automatiskt driftläge 30 Installatörsläge 15 , inställningar 54 Avbrott 72 Avsedd användning 8

# В

Basfunktioner 36, 55 Basinställningar 50 Befintlig konfiguration laddas 51 Begäran om service 84 Begäran om värme 27 Begäran om värmeanslutning till RO1 48 Beskrivning 9 av hydraulsymboler 16 Bläddringspil 15 Blandningsventil 16

# С

CE-försäkran om överensstämmelse 86

#### D

Datagränssnitt 10

Dataloggning 11 Datum 13. 15 Datum för idrifttagning 39 Datuminställningar 50 Demontering 81 Display 12, 13, 43 DPD 24 Dragavlastning 43 **DRD 26** Drift 12 Driftinställningar 31 Driftläge 14 Dynamisk laddningsfördröjning 26 Dynamisk pumpfördröjning 24 Dynamisk pumpreglering 24

# Ε

Ekonomiläge 14 Elanslutning 44 Eld-detektering 24 med pelletskamin 24 Enkelt läge 14 esc-knapp 12, 43 funktion 13 Extern värme blockerar anslutningen till REL 48 Extern värmeanslutning till REL 47

# F

Fabriksinställning 36 Fellista 33, 38 Flödeshastighetssensor 79 Fönster 29 Framledning 16 Frostskydd 26, 63

# G

Garanti 82 Givarbalansering 64 Gränssnitt 79 Gränsvärden 63 för övertemperaturskydd 64 Gränsvärden för övertemperaturskydd 64

#### Н

Hårdvaruversion 39 Högeffektiv cirkulationspump 48 Huvudmeny 32, 54 Hydraulscheman 16 Hydraulsymboler 16

#### 

Idrifttagning 50, 55, 57 Idrifttagningsläge 50 Idrifttagningsprotokoll 83 Informationsfönster 13 Inställningar 34, 55 i installatörsläge 54 under drift 31

#### Κ

Kabelförberedelse 45 Kabeltvärsnitt 79 Kablarnas tvärsnitt 79 Kaminstyrning 24 Kåpa 43 Kåpans underdel 43 Kassering 81 Komfortläge 14 Kommunikationsfönster 15 Komponenter 43 Kontrollista 51 Kortslutning 72 Kryssruta 15 Kylning 28

#### L

Ladda befintlig konfiguration 51 Legionellaskydd 55 Leveransomfattning 9 Ljusstyrka 35 Löstagbara segment 43

#### Μ

Manuell drift 15, 65 Mått 40 Maximal kopplingseffekt 46, 47, 48 Meddelande 15 Menyer 31 Menystruktur 31 Micro SD Programuppdatering 65 Micro SD-kort 10 säker borttagning 36 Montering 9, 40

#### 0

OK-knapp 12, 43 Om 39 Öppna 40 Övertemperaturskydd 25 Övervakning 38, 64

#### Ρ

Parametersammanfattning 67 Parametrar för legionellaskvdd 60 Pelletskamin 16 eld-detektering 24 Plintskydd 40, 43 Programuppdat. SD 65 Programuppdatering 65 Programversion 39 Pt 1000 9, 79 Pump 16 Pumpanslutning till REL 46 Pumpen blockerar anslutning till REL 47 till RO2 48 Pumpövervakning 64 Pumpvarvtal 24 PWM-signal 48

#### R

Regulatorelement 12 REL extern värme blockerar anslutningen 48 extern värmeanslutning 47 pannanslutning 47 pump blockerar anslutning 47 pumpanslutning 46 zonventilanslutning 46 Relä maximal kopplingseffekt 46, 47, 48 Rengöring 8 Reservsäkring 43 Returledning 16 RO1 begäran om värmeanslutning 48 zonventilanslutning 46 RO2 pumpen blockerar anslutning 48

# S

Säkerhetsinformation 7 Sammanfattning av parametrarna 67 Schema 13. 39 SD Programuppdatering 65 SD-kort 10 säker borttagning 36 Sensor fel 73 typ 9, 79 Sensorfel 73 Sensorövervakning 72 Separat läge 14 Serienummer 39 Serviceassistent 73 Skruvkoppling 43 Skyddsfunktioner 63 Spara parametrar 36 Språk ändra 35 inställning 50 Stoppgivare 55 Störningar 72 Strömförsörjning 79 Summer 35

# Т

Ta bort SD-kortet säkert 36 Tekniska uppgifter 79 Temperaturgivare 16 Temperaturkomperator 29 Temperatursensor övervakning 72 typ 9, 79 Temperaturtermostat 28 Termostat 55, 56 aktivering 36 Termostatfunktioner 28 tid 13, 15 Tidsinställning 50 Tillskottsvärme 26 Timerfunktion 28 Timertermostat 29

# U

Undermeny 15 Uppvärmning 55 visning 13 USB anslutningssymbol 15 USB-uttag 10 Utgångsparametrar 55, 56 Utomhustemperatursensor 16

#### V

Väggmontering 41 Val av schema 51 Välj schema 51 Värme 28 Värmepanna 16 Varmvatten 37, 55 visning 13 Vedkamin 16 Vortex-kopplingslist 43 Vred 12, 43, 79 under drift 12

# Ζ

Zonventil 16 Zonventilanslutning till REL 46 till RO1/RO2 46

Version SV 10/2015 0322 - 148923

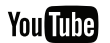

LK Armatur AB

www.lkarmatur.se

youtube.com/lkarmatur

Garnisonsgatan 49 • 254 66 Helsingborg Tfn: 042 16 92 00 • Fax: 042 16 92 20 info@lkarmatur.se • order@lkarmatur.se

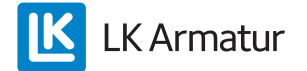